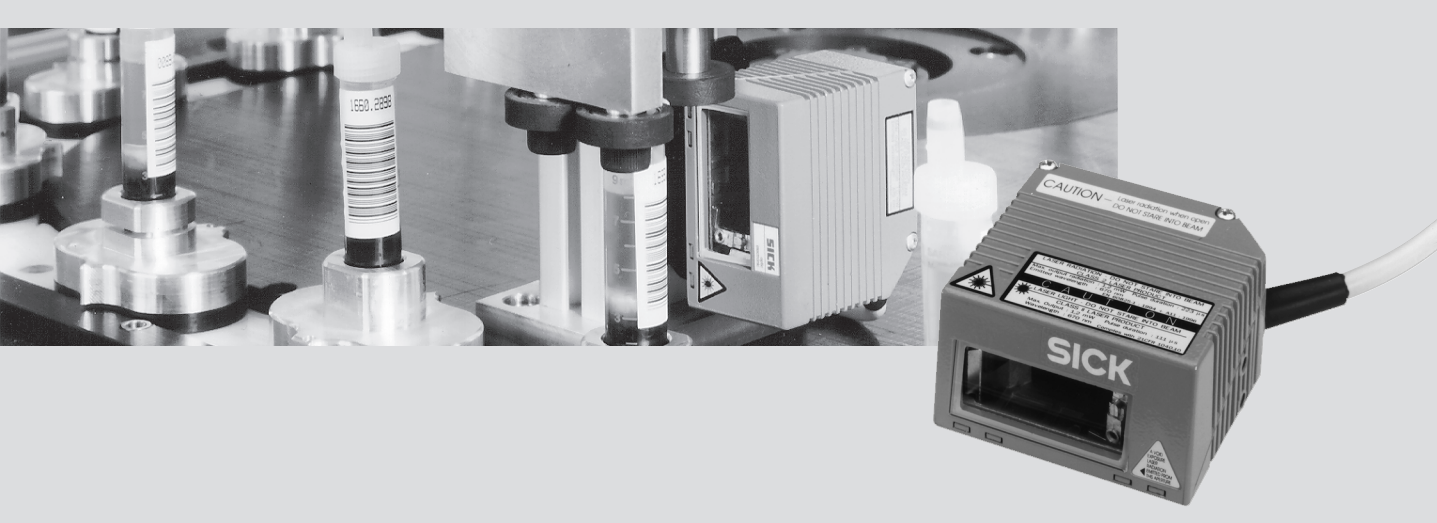

# Lecteur de code à barres CLV 41x Série standard

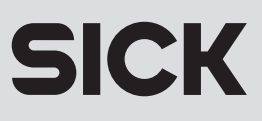

## A propos de ce manuel

Le présent manuel décrit les instructions d'installation et de mise en service du CLV 41x. Il précise les réglages principaux et la procédure de remplacement d'un appareil (prise en compte de la configuration spécifique de l'application). Dans la suite de ce manuel, le "CLV 41x" est appelé simplement "CLV". Les références aux expressions apparaissant dans le logiciel de service en français sont en petites lettres capitales italiques, l'équivalent anglais est généralement indiqué entre parenthèses et en petites lettres capitales.

## Version du logiciel

| Logiciel         | Fonction                             | Version        |
|------------------|--------------------------------------|----------------|
| "CLV Setup"      | Interface utilisateur (sous Windows) | depuis V 1.1.0 |
| "CLV Setup Help" | Aide en ligne (HTML)                 | depuis V 1.0.1 |

## FCC classe B

Cet appareil correspond à la classe B selon la section 15 de la directive FCC.

**Remarque:** Pour respecter la directive FCC, utiliser des câbles blindés et raccorder le blindage au capot de connexion.

# Sommaire

| Cha | apitre                                                           | Page |  |  |  |
|-----|------------------------------------------------------------------|------|--|--|--|
| 1   | Conditions d'utilisation                                         | 4    |  |  |  |
| 2.  | Livraison                                                        |      |  |  |  |
| 3.  | Conditions d'emploi                                              | 4    |  |  |  |
| 4.  | Protection contre le rayonnement laser                           | 4    |  |  |  |
| 5.  | Vue de l'appareil                                                | 5    |  |  |  |
| 6.  | Fonction du signal sonore (bip)                                  | 5    |  |  |  |
| 7.  | Fonction des indicateurs à LED                                   | 6    |  |  |  |
| 8.  | Installation électrique                                          |      |  |  |  |
|     | 8.1 Brochage du connecteur                                       | 6    |  |  |  |
|     | 8.2 Tension d'alimentation                                       | 7    |  |  |  |
|     | 8.3 Raccordement du CLV à une AMV/AMS 40                         | 7    |  |  |  |
|     | 8.4 Raccordement d'un PC au CLV                                  | 8    |  |  |  |
|     | 8.5 Circuits d'interface                                         | 9    |  |  |  |
| 9.  | Montage                                                          |      |  |  |  |
|     | 9.1 Fixation du CLV                                              | 13   |  |  |  |
|     | 9.2 Positionnement du code de déclenchement                      | 15   |  |  |  |
|     | 9.3 Montage de la cellule de déclenchement externe (alternative) | 17   |  |  |  |
| 10. | Mise en service et configuration                                 |      |  |  |  |
|     | 10.1 Guide pas à pas pour faciliter la première mise en service  | 18   |  |  |  |
|     | 10.2 Configuration par défaut                                    | 19   |  |  |  |
|     | 10.3 Autoconfiguration des paramètres                            | 20   |  |  |  |
|     | 10.4 Autoconfiguration du code à lire                            | 23   |  |  |  |
|     | 10.5 Configuration depuis le logiciel "CLV Setup"                | 24   |  |  |  |
|     | 10.6 Modes de fonctionnement/ fonctions                          | 28   |  |  |  |
| 11. | Remplacement d'un CLV 410                                        |      |  |  |  |
|     | 11.1 Transfert des paramètres spécifiques de l'application       | 30   |  |  |  |
|     | 11.2 Démontage et rebut selon la législation sur l'environnement | 31   |  |  |  |
| 12. | Défauts/ traitement des erreurs                                  |      |  |  |  |
|     | 12.1 Autocontrôle                                                | 32   |  |  |  |
|     | 12.2 Messages d'erreur                                           | 32   |  |  |  |
|     | 12.3 Recherche et traitement des defauts                         | 32   |  |  |  |
| 13. | Maintenance préventive                                           |      |  |  |  |
| 14. | Codes à barres lisibles (spécimens de référence)                 |      |  |  |  |
| 15. | Autres instructions de sécurité (protection contre le laser)     | 35   |  |  |  |
| 16. | Diagramme de profondeur de champ                                 |      |  |  |  |
| 17. | 7. Caractéristiques techniques42                                 |      |  |  |  |
| 18. | 8. Plans cotés43                                                 |      |  |  |  |
| 19. | 9. Autres documentations techniques40                            |      |  |  |  |
| 20. | 20. Déclaration de conformité CE45                               |      |  |  |  |
| 21. | Index                                                            |      |  |  |  |

## **1.** Conditions d'utilisation

Le CLV 41x permet l'acquisition en poste fixe et le décodage automatique des codes à barres, p. ex. sur des objets situés sur un tapis roulant. Il doit être fixé solidement et alimenté avec une tension continue comprise entre 4,5 et 30 V selon la norme IEC 742. Un ordinateur externe au processus peut également récupérer les données envoyées sur l'interface hôte.

## 2. Livraison

Le CLV 41x est livré avec les accessoires suivants:

- 2 codes spéciaux pour automatiser le déclenchement de la lecture
- une note de service (jaune) avec le schéma de raccordement de la prise
- un jeu d'étiquettes danger "laser classe 2" (allemand et français).

Pour chaque livraison:

- ce manuel d'utilisation du CLV 41x, en français
- le logiciel de service "CLV Setup" pour Windows<sup>™</sup>, l'aide en ligne "CLV Setup Help" (HTML) et son navigateur (3 disquettes 3,5" formatées DOS)
- une carte pliable comportant 10 codes à barres de référence

## 3. Conditions d'emploi

Pour la mise en service et l'utilisation du CLV, il faut:

- un module de raccordement et d'alimentation AMV 40-011 (n° 1 017 132) ou AMS 40-013 (n° 1 017 135). Alternativement, une alim. en CC de 4,5 à 30 V selon IEC 742 (faible tension) et d'une puissance d'au moins 3 W peut être utilisée
- $\bullet$  une alimentation de 24 VCC  $\pm$  20 % pour l'AMV 40 ou respectivement de 230 VCA pour l'AMS 40
- un détecteur adéquat (p. ex. une cellule photoélectrique) pour le déclenchement externe éventuel du CLV
- un PC sous environnement graphique Windows (Windows 3.1<sup>™</sup>, Windows 95<sup>™</sup> ou Windows NT<sup>™</sup>) avec une interface série (Port "COM x") pour la programmation avec le logiciel "CLV Setup"
- un navigateur HMTL pour utiliser l'aide en ligne (p. ex. Netscape™)
- un câble de liaison RS-232 (p. ex. le câble n° 2 020 319). En option, l'adaptateur de programmation pour CLV 41x (n° sur demande) pour s'insérer entre le CLV et l'AMV/AMS 40 et un câble de liaison RS-232 entre l'adaptateur et le PC (p. ex. n° 2 014 054)

## 4. Protection contre le rayonnement laser

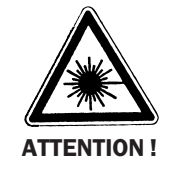

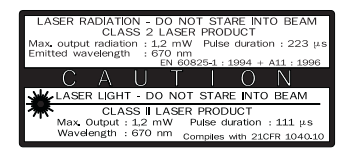

## **Rayonnement laser!**

Le rayonnement de la diode laser (rouge ou infrarouge) du CLV 41x est dangereux pour la vue. Ne jamais regarder le faisceau en face ! L'ouverture du capot de l'appareil pendant son fonctionnement n'empêche pas l'allumage éventuel de la diode par la source de déclenchement. La puissance du faisceau pendant la fenêtre de lecture est au maximum de 1,2 mW. Le CLV appartient donc aux lasers de classe 2.

Traduction de l'avertissement porté sur l'étiquette : rayon laser, ne pas regarder le faisceau en face, laser de classe 2, puissance max. 1,2 mW (223  $\mu$ s), longueur d'onde : 670 nm.

## Pour plus d'informations, voir le chapitre 15 !

# 5. Vue de l'appareil

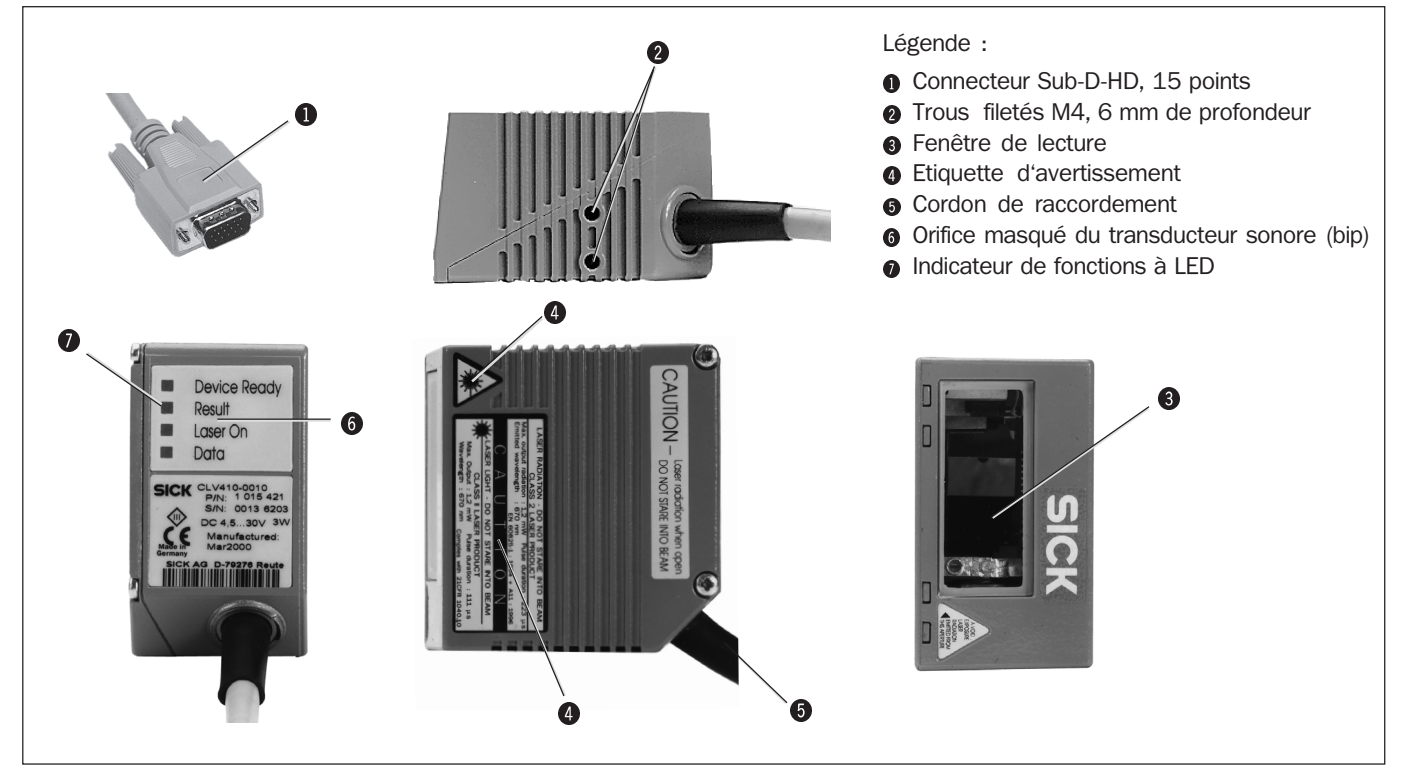

Fig. 1. Construction du CLV 41x

## 6. Fonction du signal sonore (bip)

Le générateur sonore ⓒ informe de la réussite des opérations effectuées et indique les défauts de fonctionnement. L'orifice de diffusion se trouve sous l'étiquette de description des LED située sur la face arrière (*fig. 1*).

| Mode/ fonction                                                                                                    | Fonction du générateur sonore                                                                                                    | nbr de bip  |  |
|----------------------------------------------------------------------------------------------------|----------------------------------------------------------------------------------------------------|-------------|--|
| mode lecture <sup>*)</sup>                                                                                                    | 1. Passage en mode lecture après la mise sous tension                                                                                                    | deux        |  |
| (Reading mode)                                                                                                    | <ul> <li>2. Bonne lecture ("Good Read") ; réglage par défaut et transmission du résultat<br/>sur la sortie RS</li> </ul>                                                                           | un          |  |
| mode pourcentage<br>(Percentage Evaluation)                                                                                                    | Sortie du pourcentage toutes les cent tentatives de lecture                                                                                                    | un          |  |
| autoconfiguration <sup>*)</sup><br>(AutoSetup)                                                                                                    | <ol> <li>Bonne lecture des codes à barres au début et à la fin du processus<br/>d'autoconfiguration</li> </ol>                                                                                     | un          |  |
|                                                                                                    | <ol> <li>Bonne lecture des code à barres spécifiques de l'application</li> <li>Aucune lecture intervenue au bout de 35 s de lecture des codes à barres<br/>spécifiques de l'application</li> </ol> | un<br>trois |  |
| autoconfiguration*)                                                                                                    | 1. Bonne lecture des codes à barres de programmation présentés                                                                                                    | un          |  |
| (Autoprogrammation)                                                                                                    | <ol> <li>Passage en mode lecture 10 s après l'enregistrement du dernier code d'auto-<br/>configuration</li> </ol>                                                                                  | deux        |  |
| Autotest (Self-test)                                                                                                    | Fin sans erreur du test effectué après chaque mise sous tension                                                                                                    | un          |  |
| <sup>*)</sup> Le générateur signale la coupure de la diode laser et la fin automatique du mode déclenchement au bout des dix minutes de sécurité <u>par</u><br><u>un bip long</u> |                                                                                                    |             |  |

Tableau 1

**NOTE :** Le champ *"Edition Des Sorties"* (Edit Result Outputs) de la fenêtre *"Configuration système"* (Device Configuration) du logiciel de service permet de modifier la programmation du générateur sonore ainsi que la puissance par défaut *"bas"* (low).

Dans la suite de ce manuel, on suppose que le générateur sonore fonctionne selon la configuration par défaut.

## 7. Fonction des indicateurs à LED

| Les indicateurs à LEI | 0 | se trouvent sur | la face | arrière d | de l'appare | eil ( <i>fig. 1</i> ) |
|-----------------------|---|-----------------|---------|-----------|-------------|-----------------------|
|-----------------------|---|-----------------|---------|-----------|-------------|-----------------------|

| LED                                                                                                    | Couleur                                                                                                   | Fonction                                                                                                    |  |  |
|----------------------------------------------------------------------------------------------------|----------------------------------------------------------------------------------------------------|----------------------------------------------------------------------------------------------------|--|--|
| Device Ready<br>système prêt                                                                                                    | vert                                                                                                    | Indique que le CLV est prêt à fonctionner en <i>"mode lecture</i> " (Reading mode). S'allume<br>après la mise sous tension de l'appareil si l'autotest réussit et que le temps alloué pour le<br>mode autoconfiguration est écoulé.<br>La LED s'éteint au changement de mode.                                                     |  |  |
| Result                                                                                                    | vert                                                                                                    | Dépend du mode de fonctionnement du lecteur :                                                                                                    |  |  |
| résultat Device Ready                                                                                                    |                                                                                                    | • En <i>"mode lecture"</i> (Reading mode) ou en mode <i>"autoconfiguration"</i> (AutoSetup) l'allumage de la LED indique une <i>"bonne lecture"</i> (Good Read). Si la comparaison de codes est activée, elle s'allume si le résultat de la comparaison est positif (Match). La LED reste allumée jusqu'au déclenchement suivant. |  |  |
| Laser On                                                                                                    |                                                                                                    | • En mode <i>"pourcentage"</i> (Percentage Evaluation) au bout de chaque centaine de lectures, la LED donne les indications suivantes :                                                                                                    |  |  |
|                                                                                                    |                                                                                                    | LED reste éteinte Taux de bonnes lectures < 30%                                                                                                    |  |  |
|                                                                                                    |                                                                                                    | LED clignote à 2 Hz Taux de bonnes lectures 30%70%                                                                                                    |  |  |
|                                                                                                    |                                                                                                    | LED clignote a 5 HzTaux de bonnes lectures 70%90%LED reste alluméeTaux de bonnes lectures > 90%                                                                                                    |  |  |
| <ul> <li>En mode <i>"autoconfiguration"</i> (AutoSetup) un allumage bref de la LED indique que le CL<sup>1</sup><br/>se trouve dans ce mode, et il commence à balayer le code à barres qu'on lui présente</li> </ul> |                                                                                                    |                                                                                                    |  |  |
| Laser On                                                                                                    | vert                                                                                                    | S'allume en même temps que la diode laser de lecture.                                                                                                    |  |  |
| diode laser                                                                                                    |                                                                                                    | La diode laser de lecture est commandée par le déclenchement (code spécial ou cellule).                                                                                                    |  |  |
| allumée                                                                                                    | En mode <i>"pourcentage"</i> (percentage evaluation) et en mode <i>"lecture libre"</i> (free running), la |                                                                                                    |  |  |
| diode laser est allumée en permanence ; en mode "scrutation" (Reflector-Polling), elle                                                                                                    |                                                                                                    |                                                                                                    |  |  |
|                                                                                                    |                                                                                                    | s'allume tous les 20 balayages a une trequence qui depend donc de la vitesse de balayage.<br>La luminosité du faisceau de balayage décroît (lecteurs à diode rouge).                                                                                                    |  |  |
| Data                                                                                                    | jaune                                                                                                    | Clignote au rythme de la transmission des données vers l'hôte par l'interface série du CLV                                                                                                    |  |  |

Tableau 2

## 8. Installation électrique

|           | Broche    | Signal                | Fonction                                      | Couleur des fils<br>pour un câble<br>n° 6 010 137 <sup>1)</sup> |
|-----------|-----------|-----------------------|-----------------------------------------------|-----------------------------------------------------------------|
|           | 1         | +4,5+30 VCC           | Tension d'alimentation                        | rouge                                                           |
| 11 15     | 2         | Sensor 2              | Entrée apprentissage (Matchcode1)             | violet                                                          |
|           | 3         | Result 3              | Sortie TOR 3                                  | jaune                                                           |
|           | 4         | Term RS-422           | Terminaison de bus d'interface 1              | rouge-noir                                                      |
|           | 5         | GND                   | Masse (Ground)                                | noir                                                            |
|           | 6         | RD+ (RS-422/485)      | Données interface 1 (réception)               | bleu clair                                                      |
|           | 7         | RD- (RS-422/485)      | Données interface 1 (réception)               | bleu                                                            |
| _         | 8         | TD+ (RS-422/485)      | Données interface 1 (émission)                | gris clair/turquoise                                            |
|           | 9         | TD- (RS-422/485)      | Données interface 1 (émission)                | vert                                                            |
|           | 10        | RxD (RS-232)          | Données interface 2 (réception)               | gris                                                            |
|           | 11        | TxD (RS-232)          | Données interface 2 (émission)                | rose                                                            |
|           | 12        | Result 1              | Sortie TOR 1                                  | brun                                                            |
|           | 13        | Result 2              | Sortie TOR 2                                  | orange                                                          |
|           | 14        | Sensor 1              | Entrée TOR de déclench <sup>mnt</sup> externe | blanc                                                           |
|           | 15        | SensorGND             | Commun (masse) des entrées TOR                | blanc-noir                                                      |
|           | -         | -                     | Blindage                                      | blanc-vert                                                      |
|           | 1) Liaisc | on à connecteur Sub-D | HD à 15 points, ouvert à l'autre extré        | mité                                                            |
| Tableau 3 |           |                       |                                               |                                                                 |

## 8.1 Brochage du connecteur

Tableau 3

## 8.2 Tension d'alimentation

Le CLV 41x a besoin pour fonctionner d'une alimentation comprise entre 4,5 et 30 V cc répondant à la norme IEC 742 (utilisation de faibles tensions). L'alimentation doit fournir une puissance minimale de 3 W.

## 8. 3 Raccordement du CLV à une AMV/AMS 40

Pour mettre en oeuvre le CLV dans un poste de lecture, on le raccorde selon le schéma de la *fig.* 2. (Liaisons avec le module AMV/AMS 40, l'hôte et le capteur).

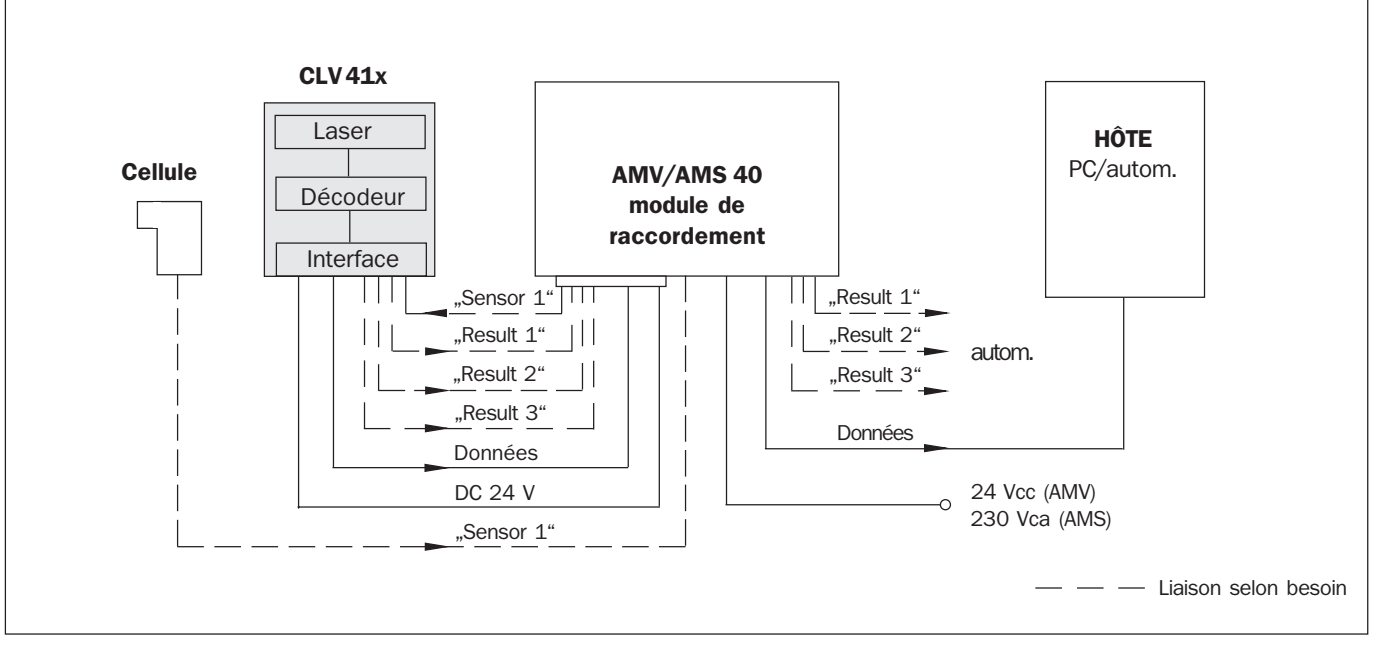

Fig. 2. Synoptique de raccordement du CLV dans un poste de lecture alimenté par une AMV/AMS 40

Le câblage et la configuration de base des AMV/AMS 40 sont décrits dans le manuel d'utilisation (n° 8 008 291) pour la partie qui les concerne.

- **NOTES:** > Implanter I'AMV/AMS 40 le plus près possible du CLV.
  - Raccorder le CLV à la prise Sub-D-HD 15 points de l'AMV/AMS 40. La liaison peut au besoin être prolongée au moyen du prolongateur de 2 mètres n° 6 010 075 (2 m).
  - Prendre garde à respecter la longueur maximale entre l'interface hôte et l'hôte/ automate (voir 8.5.1 configuration de l'interface hôte).
  - Raccorder un dispositif de détection externe adéquat à l'AMV/AMS 40 dans le cas où le mode "scrutation" (Reflector-Polling) actif par défaut ou le mode "lecture libre" (free running) ne sont pas utilisés.
  - Une alimentation externe peut être utilisée à la place des AMV/AMS 40. Elle doit posséder les caractéristiques suivantes:
    - délivrer au moins 3 W en continu
    - satisfaire à la norme IEC 742 (mise en oeuvre de faibles tensions). Les fils d'alimentation du CLV (broches 1 et 5) doivent présenter une section minimale de 0.09 mm<sup>2</sup>.
  - Pour raccorder le CLV au moyen du câble n° 6 010 137 (extrémité ouverte), utiliser le tableau 3 qui mentionne les couleurs.

## 8.4 Raccordement d'un PC au CLV

Afin de configurer et de lire le CLV sous Windows avec le logiciel de configuration "CLV Setup" fourni, il faut connecter le CLV au PC via l'interface RS-232. Cela peut se faire de deux façons:

## 1. Connecter le port série du PC "COM x" au bornier interne de l'AMV/AMS 40

- Mettre hors tension le PC et l'AMV/AMS (!) et réaliser le câblage correspondant d'après le manuel d'utilisation des AMV/AMS 40.
- S'il existe déjà une liaison RS-232 entre l'interface du CLV et un hôte, il faut la déconnecter !
- > Remettre sous tension le PC et l'AMV/AMS.
- Copier et installer sur le disque dur les logiciels de configuration "CLV Setup" et l'aide en ligne "CLV Setup Help" en suivant les indications du fichier "Readme" de la disquette 1.
- Régler les paramètres de communication de "CLV Setup" pour le port "COM x" avec le "Port Série" (Serial Port) du menu "Options" comme stipulé dans le tableau 4 (configuration par défaut du CLV).

## 2. Connecter le port "COM x" du PC à l'adaptateur de programmation optionnel

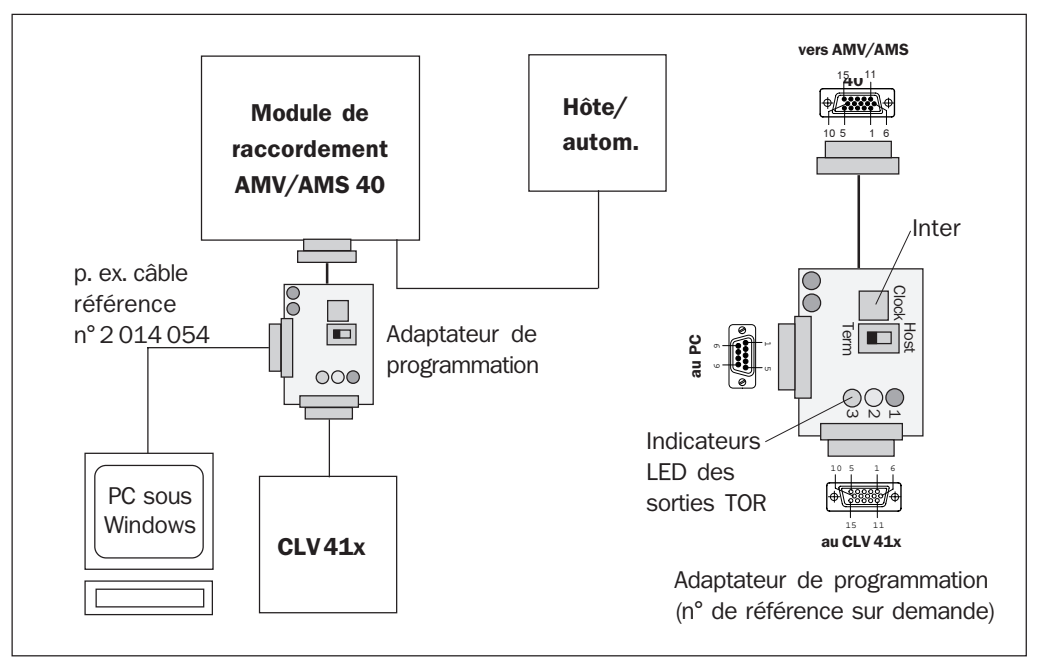

Figure 3. Raccordement du PC à l'adaptateur de programmation optionnel

- Mettre hors tension le PC et l'AMV/AMS (!)
- Débrancher le câble du CLV de l'AMV/AMS 40 (fig. 3).
- Connecter à sa place le connecteur mâle 15 points du câble de l'adaptateur de programmation sur l'AMV/AMS 40 (prise femelle). Connecter le câble du CLV sur la prise femelle 15 points de l'adaptateur. L'adaptateur est alimenté par le module de raccordement.
- Utiliser un câble RS-232 (p. ex. n° 2 014 054) pour relier la prise mâle 9 points de l'adaptateur au PC.
- Placer le contacteur à glissière de l'adaptateur en position "Term" (le CLV se trouve alors totalement déconnecté de l'hôte et communique avec le PC). Dans la position "Host" le PC est totalement déconnecté du CLV.
- ➢ Remettre le PC et l'AMV/AMS sous tension.

|                         | Valeur                        |
|-------------------------|-------------------------------|
| Port de COM             | à volonté selon disponibilité |
| Vitesse de transmission | 9600 Bit/s (Bauds)            |
| Bits de données         | 8                             |
| Parité                  | aucune                        |
| Bits de stop            | 1                             |

Tableau 4

- Copier et installer sur le disque dur les logiciels de configuration "CLV Setup" et l'aide en ligne "CLV Setup Help" en suivant les indications du fichier "Readme" (lisez-moi) de la disquette 1.
- Régler les paramètres de communication de "CLV-Setup" pour le port "COM x" avec le "Port série" (Serial Port) du menu "Options" comme stipulé dans le tableau 4 (réglage par défaut du CLV).
- **NOTE:** En mode déclenchement, l'entrée "CAPTEUR" (SENSOR INPUT) du CLV peut être utilisée en positionnant l'interrupteur de l'adaptateur de programmation sur "Clock". On choisit le mode de déclenchement par le champ "*Déclenchement*" (EDIT READING PULSE) de la fenêtre de *"Configuration système*" (Device Configuration) du programme de pilotage, transférer ensuite les paramètres au CLV (*"PC*  $\Rightarrow$  *CLV*").

## 8.5 Circuits d'interface

Toutes les interfaces passent par le connecteur mâle Sub-D-HD à 15 points (*Tableau 3*).

## 8. 5. 1 Schéma et configuration de l'interface hôte

Le CLV intègre une interface double RS-232 et RS-422/485. L'une doit être choisie pour la transmission des données vers l'hôte ou le PC. Si l'interface RS-232 n'est pas connectée à l'hôte, elle peut être utilisée pour "espionner" les données qui circulent sur la ligne RS-422/485.

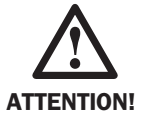

Une erreur de câblage électrique ou de configuration des interfaces peut endommager un module interne du CLV.

- Raccorder l'interface du CLV à l'ordinateur hôte avec un câble blindé dans le respect de la législation CEM (fig. 4).
- Pour réduirer les perturbations, il faut éviter de faire cheminer le câble de liaison le long d'un câble d'alimentation de puissance ou de moteur (goulotte de câblage p. ex.).
- > Ne raccorder le blindage que d'un seul côté (rec ommandation SICK).

| Longueur totale maxi. | recommandée | entre le CLV | et l'ordinateur ho | ôte: |
|-----------------------|-------------|--------------|--------------------|------|
|-----------------------|-------------|--------------|--------------------|------|

| Type d'interface                         | Vitesse de transmission | Distance de la liaison |  |
|------------------------------------------|-------------------------|------------------------|--|
| RS-232                                   | jusqu'à 19 200 Bits/s   | max. 10 m              |  |
|                                          | 3840057600 Bits/s       | max. 3 m               |  |
| RS-422/485*)                             | jusqu'à 38 400 Bits/s   | max. 1200 m            |  |
|                                          | 38 40057 600 Bits/s     | max. 500 m             |  |
| *) Avec la terminaison de câble adéquate |                         |                        |  |

Tableau 5

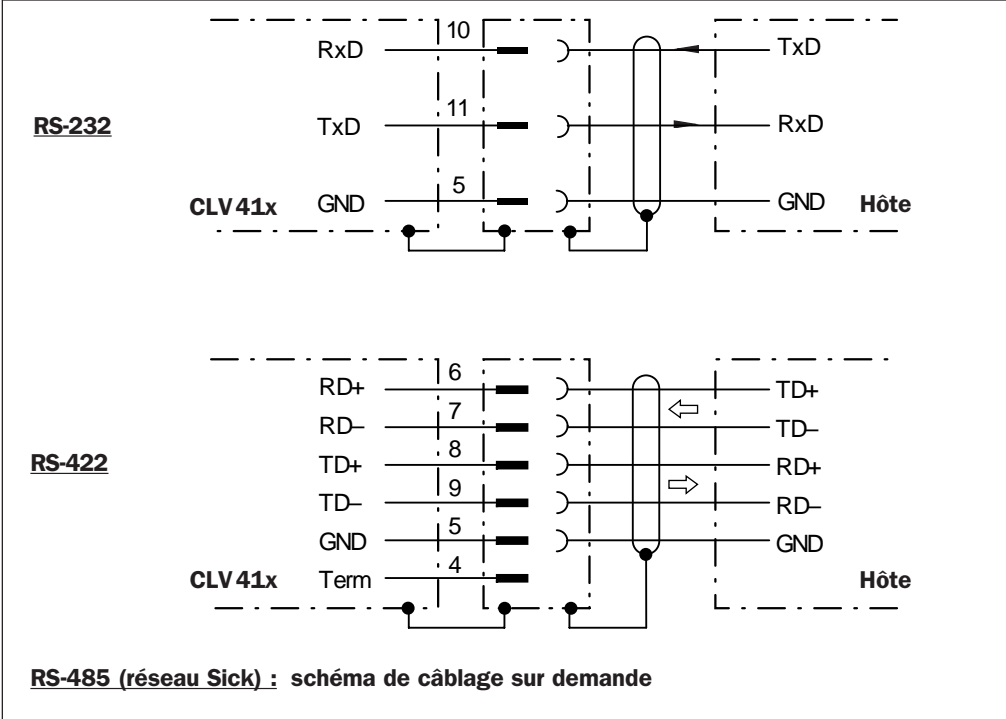

Schéma de câblage de l'AMV/AMS 40 : voir le manuel d'utilisation AMV/AMS 40

Fig. 4. Schéma de principe de la liaison hôte

Les paramètres par défaut de l'interface de communication hôte du CLV, sont les suivants:

| Paramètre               | Valeur                                                                                                    |
|-------------------------|----------------------------------------------------------------------------------------------------|
| Vitesse de transmission | 9600 Bit/s (Bauds)                                                                                                 |
| Bits de données         | 8                                                                                                    |
| Parité                  | aucune (none)                                                                                                    |
| Bits de stop            | 1                                                                                                    |
| Protocole               | SICK (caractère de début: STX, caractère de fin: ETX, aucune demande de répétition, temps limite (timeout): 50 ms) |

Tableau 6

**NOTE:** La fenêtre *"INTERFACE HÔTE"* (HOST INTERFACE) permet de modifier la configuration par les champs *"FORMAT DONNÉE"* (DATA FORMAT) et *"*PROTOCOLE DE L'INTERFACE" (INTERFACE PROTOCOL).

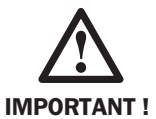

En lisant les codes à barres de référence n° 11 et 12 (voir dans le chapitre 10.2 *configuration par défaut*), on peut remplacer temporairement les paramètres par défaut afin de pouvoir communiquer entre le PC et le CLV.

## 8. 5. 2 Configuration des entrées/sorties TOR

#### Entrée TOR "capteur 1" (Sensor 1)

Pour démarrer un cycle de lecture, le CLV déjà placé en *"mode lecture"* (reading mode) a besoin d'une impulsion de départ. Elle signale la présence d'un objet dans le champ de lecture. Elle déclenche l'ouverture de la fenêtre de lecture (cycle d'acquisition du signal). Par défaut, le déclenchement se fait par la scrutation du signal renvoyé par le code spécial de déclenchement (voir le *chapitre 9.2*).

Pour recourir à un capteur externe (cellule photo électrique p. ex.), de détection de présence de l'objet, il faut opérer comme suit:

> Raccorder le capteur au CLV comme indiqué à la fig. 5.

➢ En utilisant le champ "Déclenchement" (EDIT READING PULSE) de la fenêtre de "CONFIGURATION SYSTÈME" (DEVICE CONFIGURATION) du logiciel, choisir la source "CAPTEUR" (SENSOR INPUT) puis transmettre au CLV ("PC ⇔ CLV" ou Download).

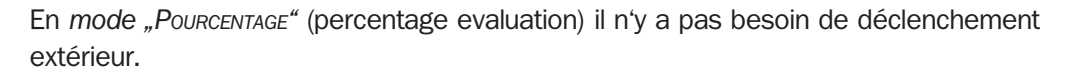

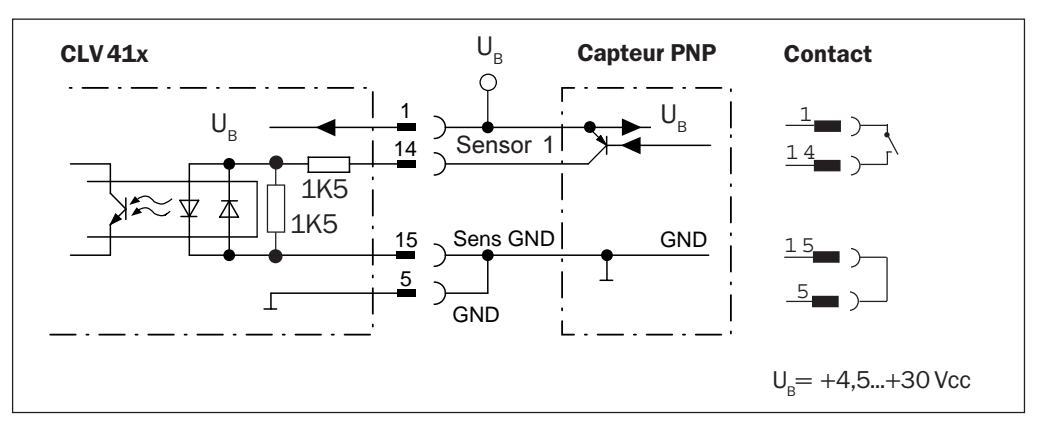

Fig. 5. Schéma de l'entrée TOR "capteur 1" (Sensor 1) pour un déclenchement externe par capteur PNP.

Un capteur NPN peut être utilisé. Schéma sur demande.

| Entrée TOR "capteur 1" (Sensor 1) |                                                                                                    |  |  |
|-----------------------------------|----------------------------------------------------------------------------------------------------|--|--|
| Action du contact                 | Déclenchement de la fenêtre de lecture en portant l'entrée à l'état haut<br>("activ high" ou état haut: actif par défaut)                                                                                                    |  |  |
| Caractéristiques                  | Optocouplé, protégé contre les inversions de polarité                                                                                                    |  |  |
| Valeurs limites                   | $ \begin{array}{c c} \underline{Inf.:} & -1V \leq U_{e} \leq +1 \ V & \underline{Sup.:} \\ & -0,3 \ \text{mA} \leq I_{e} \leq +0,3 \ \text{mA} & -18 \ \text{mA} \leq I_{e} \leq -3 \ V \\ & +3 \ V \leq U_{e} \leq +28 \ V \\ & +1,4 \ \text{mA} \leq I_{e} \leq +18 \ \text{mA} \end{array} $ |  |  |

Tableau 7

## Entrée TOR "capteur 2" (Sensor 2)

Cette entrée sert à déclencher l'*apprentissage* (Teach-in) du code de comparaison 1 (Matchcode). Cela permet d'éviter de saisir le code au moyen du champ "Comparaison De Code" (Code Comparison) de la fenêtre "Configuration Système" (Device Configuration) du logiciel de configuration.

Pour l'apprentissage il faut temporairement porter l'entrée au potentiel de l'alimentation (*fig.* 6). Cela peut aussi se faire au niveau de l'AMV/AMS.

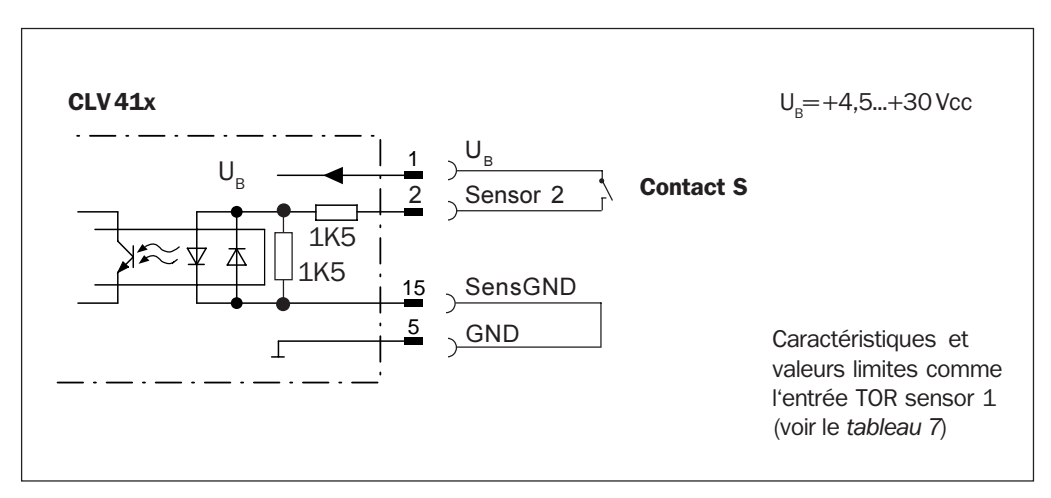

Fig. 6. Schéma de l'entrée TOR "Capteur 2" (Sensor 2) pour l'apprentissage du code de comparaison 1

### > Procédure d'apprentissage du code de comparaison 1 (Matchcode 1)

<u>Hypothèse de travail</u>: le CLV est en mode lecture et les paramètres (éventuellement spécifiques de l'application) ont été transférés en mémoire EEPROM.

| Etape                                                                              | Action                                                                                                    | Réponse du CLV <sup>1)</sup>                                                                                                    |  |
|------------------------------------------------------------------------------------|----------------------------------------------------------------------------------------------------|----------------------------------------------------------------------------------------------------|--|
| 1                                                                                  | Couper l'alimentation du CLV                                                                                     | -                                                                                                    |  |
| 2                                                                                  | Fermer le contacteur S et rallumer le CLV.                                                                       | Le CLV repasse en <i>"mode lecture</i> " (reading<br>mode) et se prépare à écrire en mémoire le<br>code de comparaison.                                                                                   |  |
| 3                                                                                  | Ouvrir le contacteur S.                                                                                          | Le CLV passe en mode apprentissage et attend le code de comparaison.                                                                                                    |  |
| 4                                                                                  | Présenter à la distance voulue le<br>code de comparaison (voir <i>fig.</i> 16<br>diagr. de profondeur de champ). | -                                                                                                    |  |
| 5                                                                                  | Déclencher la lecture selon la<br>méthode prévue par les<br>paramètres du CLV                                    | Le CLV lit le code de comparaison. La LED<br>"Result" (résultat) s'allume indiquant ainsi<br>une lecture réussie (good read), selon les<br>paramètres par défaut.<br>Un bref bip sonore se fait entendre. |  |
| 6                                                                                  | Refermer le contacteur S                                                                                         | Le CLV écrit le code de comparaison et son<br>type en RAM (jeu de paramètres courant) et<br>en EEPROM. Il compare à présent tout code<br>lu à ce code.                                                    |  |
| 1) Il est recommandé de contrôler le bon fonctionnement avec le PC et "CLV Setup". |                                                                                                    |                                                                                                    |  |

Tableau 8

#### **Remarques:**

- 1. Pour remplacer le code 1 appris selon la méthode précédente par un autre, il suffit de répéter les étapes 3 à 6, sans qu'il soit besoin de déconnecter le CLV.
- 2. Si le code de comparaison 1 est mémorisé par apprentissage, il ne faut pas tenter de changer ce code 1 ni par le logiciel, ni par la ligne de commande, et ce, jusqu'à la première coupure de l'alimentation suivie d'une remise sous tension avec S ouvert. On ne peut pas panacher les modes de saisie du code 1. Le code de comparaison 2 n'est pas affecté.

#### Sorties TOR "Sortie 1" à "Sortie 3"

Les trois sorties (*fig. 7*) sont indépendantes et peuvent être affectées à volonté à différentes fonctions. La sortie bascule à l'état haut pour le temps programmé à la fermeture de la fenêtre de lecture, si l'événement pour lequel elle a été programmée s'est produit. La durée de l'impulsion est ajustable séparément.

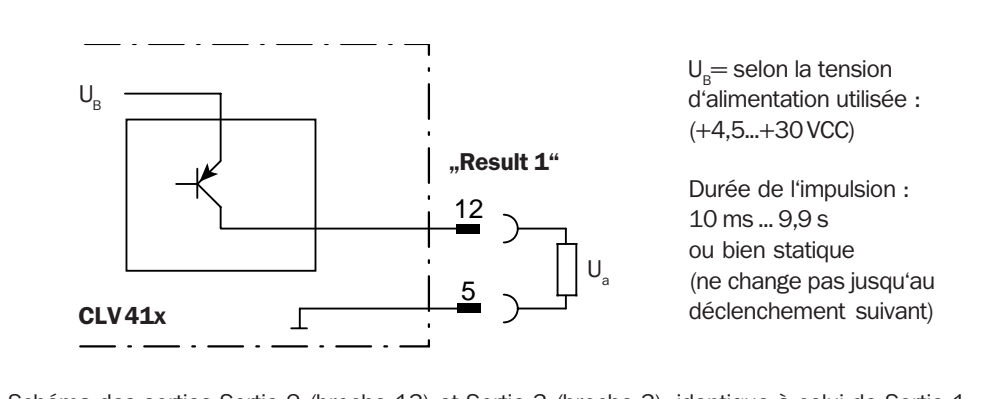

Schéma des sorties Sortie 2 (broche 13) et Sortie 3 (broche 3): identique à celui de Sortie 1

Fig. 7. Schéma de principe de la sortie "Sortie 1" (Result 1)

| Sortie TOR "Result 1" à "Result 3" |                                                                                                    |  |  |
|------------------------------------|----------------------------------------------------------------------------------------------------|--|--|
| Effet                              | Commutation à la tension d'alimentation $U_{_{\rm B}}$ (sortie PNP)                                                                                                    |  |  |
| Caractéristiques                   | Résiste aux courts-circuits, protégée en température, non séparée galvaniquement de $\mathrm{U}_{_{\mathrm{B}}}$                                                                                                    |  |  |
| Affectation<br>par défaut          | Result 1 : "Système prêt" (Device Ready) ; Polarité: normale<br>Result 2 : "Bonne lecture" (Good Read) ; Polarité: normale<br>Result 3 : "Aucune lecture" (No Read) ; Polarité: normale<br>Durée de l'impulsion : pour chaque sortie 100 ms |  |  |
| Limites                            | 0 V $\leq$ U <sub>a</sub> $\leq$ U <sub>B</sub> garanties : U <sub>a</sub> $\leq$ U <sub>B</sub> – 1,5 V pour I <sub>a</sub> $\leq$ 600 mA I <sub>a</sub> $\leq$ 600 mA                                                                     |  |  |

Tableau 9

**NOTE:** L'affectation des fonctions, les durées d'impulsion et les polarités des signaux peuvent être modifiés par le champ *"EDITION DES SORTIES*" (EDIT RESULT OUTPUTS) de la fenêtre de *"CONFIGURATION SYSTÈME*" (DEVICE CONFIGURATION) du logiciel de configuration. La LED *"Result"* (résultat) est indépendante de ce paramètre et s'allume toujours en cas de *bonne lecture* (*"*Good Read") jusqu'au déclenchement suivant.

## 9. Montage

## 9.1 Fixation du CLV

Deux trous filetés servent à la fixation du CLV (②, *fig.* 1). Ils sont situés sur la face inférieure du boîtier. Voir le plan coté du CLV au *chapitre* 18.

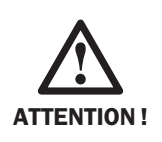

## Risque de détérioration du boîtier

La profondeur de vissage maximale de chaque trou fileté M4 est de 6 mm à compter de la surface du boîtier. Au delà, le boîtier risque d'être détérioré !

## Accessoire de montage

Pour plus de commodité, le CLV peut être fixé au bâti d'une installation au moyen d'une des deux équerres de montage optionnelles (*Fig. 8*). Elles permettent un réglage fin dans deux plans. Les cotes des équerres sont indiquées au *chapitre 18 (plans cotés)*. Les trous oblongs des équerres permettent une rotation d'environ  $\pm$  15° pour les réglages.

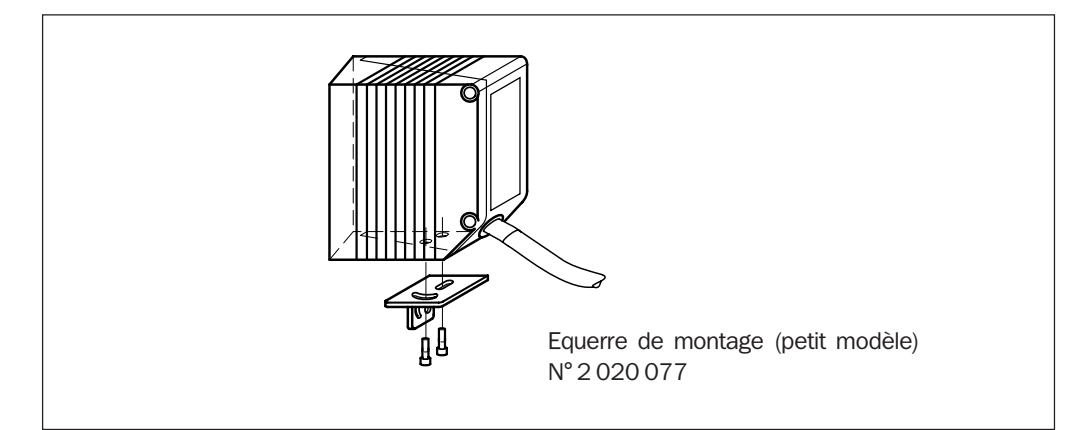

Fig. 8. Exemple de montage: fixation du CLV au moyen d'une équerre (accessoire)

## Position du CLV par rapport au code à barres

Le positionnement du CLV ainsi que son type (mono ou multitrame) dépend de l'orientation du code. La *fig.* 9 présente les deux principales dispositions utilisées pour des systèmes dynamiques.

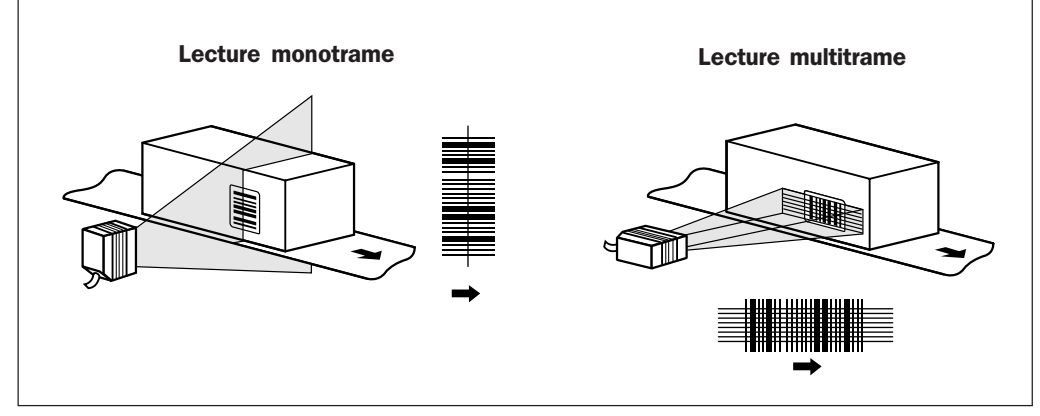

Fig. 9. Agencement des lecteurs pour les deux méthodes de lecture sur tapis roulant

#### Angle et distance de lecture

Pour le montage, il faut définir avec soin les angles de lecture (les 3 angles que le plan du faisceau fait avec le code à barres). La *fig. 10* illustre le cas d'un lecteur monotrame. La fenêtre du lecteur doit être presque parallèle au plan du code, tout en évitant la réflexion totale directe.

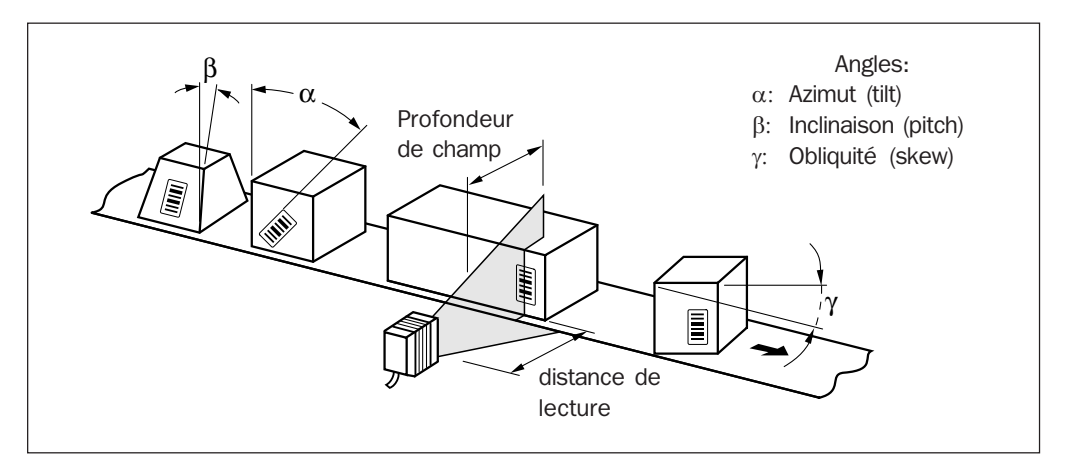

Fig. 10. Montage avec un lecteur monotrame: prise en compte des angles de lecture

Pour le CLV, les angles suivants ne doivent pas être dépassés:

| Angle  | Azimut $\alpha$ (tilt)             | Obliquité $\beta$ (skew) | Inclinaison $\gamma$ (pitch) |
|--------|------------------------------------|--------------------------|------------------------------|
| Limite | 15° (varie av. la hauteur du code) | 45°                      | 45°                          |

Tableau 10

Pour choisir l'emplacement du lecteur, il faut aussi tenir compte des limites du diagramme de profondeur de champ fonction de la résolution, ainsi que de l'angle d'ouverture exploitable (max. 60° pour une sortie frontale du faisceau). Voir le chapitre 16 diagramme de profondeur de champ.

#### Réduction des réflexions directes à la surface du code

Si le faisceau arrive perpendiculairement à la surface du code à barres, la réflexion directe peut gêner (voire interdire) la lecture.

- Monter le CLV à sortie frontale (a) de sorte que le plan de scrutation s'écarte d'environ 15° de la normale au code à barres (*fig. 11*).
- Le CLV à sortie latérale (b) a son faisceau qui fait un angle de 105 ° avec le plan principal du boîtier, il faut donc monter le boîtier parallèlement au code.

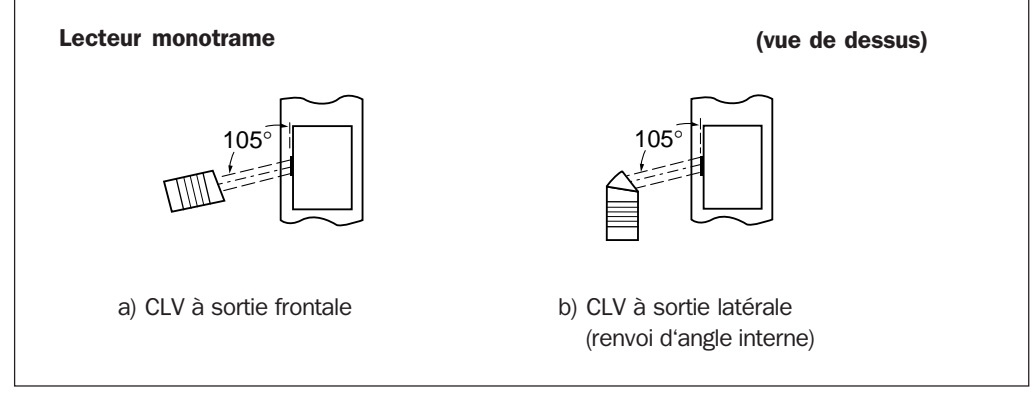

Fig. 11. Prévention des réflexions directes par l'angle faisceau/normale au code.

#### Direction du repérage de la position du code "CP"

Le CLV détermine la position du code à l'intérieur de la trame (valeur CP) *fig.* 12. Cette caractéristique permet de différencier plusieurs codes identiques (type, longueur, contenu) parmi d'autres et de les transmettre.

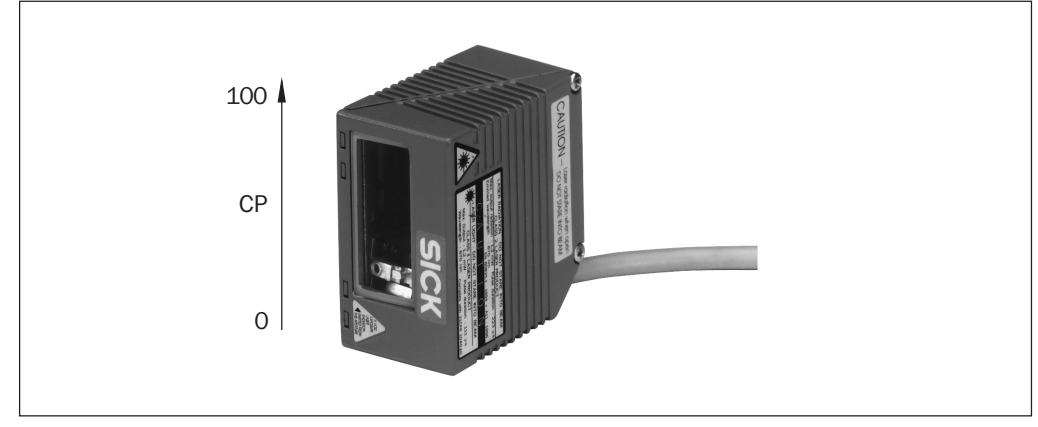

Fig. 12. CLV 410: direction du repérage de la position du code "CP"

## 9.2 Positionnement du code de déclenchement

Par défaut, et afin de pouvoir déclencher automatiquement la lecture, le CLV scrute régulièrement un code à barre spécial que l'on place de manière à ce qu'il soit masqué au passage des objets portant les codes à barres à lire.

- > Respecter les distances de lecture respectives des 2 codes spéciaux (fig. 13).
- Le code spécial (autocollant) doit être placé en face du CLV de sorte que l'espacement entre deux objets successifs soit suffisant pour que le CLV puisse le relire sans erreur possible pour ouvrir la fenêtre de lecture suivante. La trame du CLV doit parvenir perpendiculairement au code spécial de déclenchement.
- Pour installer le code de déclenchement, placer le CLV en mode "pourcentage" (percentage evaluation) à partir de la fenêtre "TERMINAL" du logiciel de configuration et s'assurer que l'on obtient 100 % de bonnes lectures (voir le chapitre 10.6). Le CLV donne le contenu du code avec son type: "REPO".

### Fonctionnement du code de déclenchement

Le CLV scrute le code de déclenchement (mode *"scrutation" ou* reflector-polling") tous les 20 balayages. Pour cela il allume la diode laser et:

- si le code spécial est lisible, il se remet en veille, et répète l'opération au bout de 20 balayages.

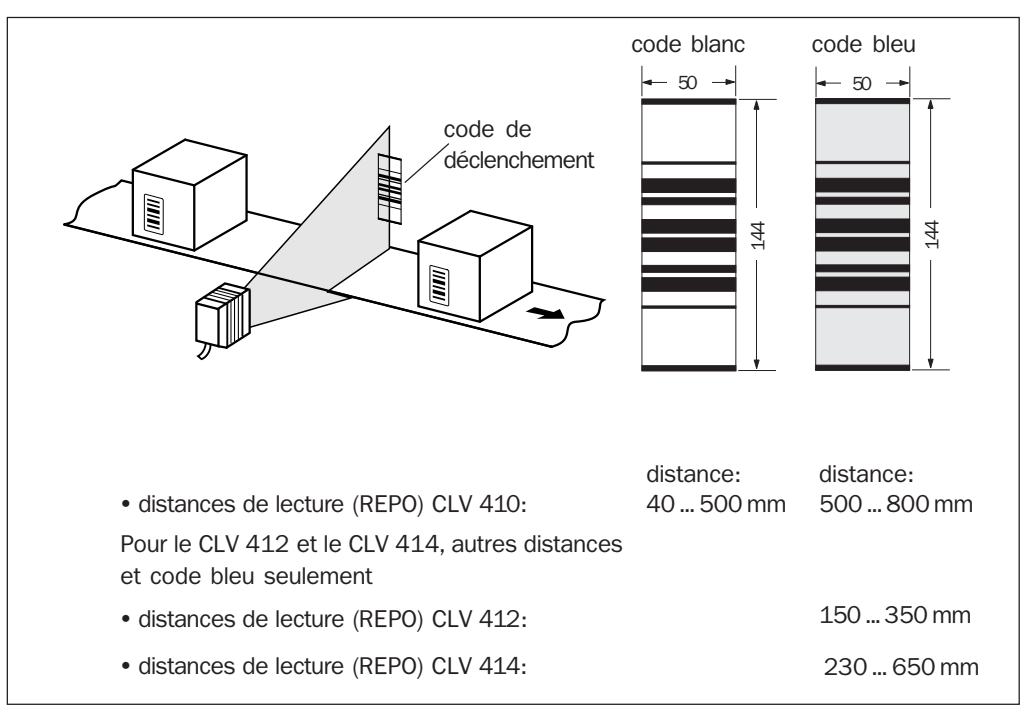

Fig. 13. Positionnement du code de déclenchement

 si le code n'est pas lisible (un objet passe devant), le CLV démarre un cycle de lecture. Ce cycle se termine lorsque le code de déclenchement est lu à nouveau. Le CLV reprend la scrutation normale de ce code spécial.

#### **Remarques:**

Ce mode de déclenchement (délai d'environ 100 ms à 200 Hz) ne convient que si la vitesse n'est pas critique.

A l'allumage du CLV, il faut que le code spécial de déclenchement ait été reconnu pour que la première lecture puisse être effectuée.

Le contenu du code spécial n'est jamais transmis sur l'interface de transmission en mode *"lecture"* (reading mode).

## 9.3 Mise en oeuvre d'un système de déclenchement extérieur

Si on fait appel à une source extérieure de déclenchement (p. ex. une cellule), elle doit être montée demanière adéquate: il faut s'assurer que les objets de tailles différentes qui portent les codes à barres à lire déclenchent un cycle de lecture assez tôt. La *fig. 14* montre un exemple en balayage monotrame.

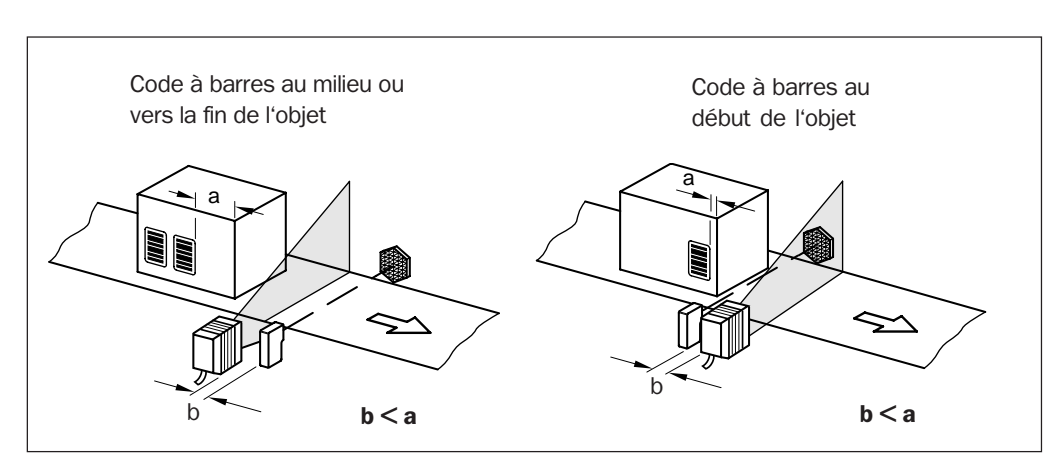

Fig. 14. Exemples de positionnement pour un déclenchement externe de la lecture

Dans le logiciel de programmation, choisir la fenêtre "Configuration Système" (Device Configuration) puis "Déclenchement" (Edit Reading Pulse) (param. du déclenchement) et valider le champ "CAPTEUR" (SENSOR INPUT). Transférer ensuite les données dans le CLV ("PC 🗢 CLV").

# **10.** Mise en service et configuration

|                                     |                                                                                                    | <b>Modèle de code</b><br>Type: Code 39<br>Résolution: 0,5 mm                                                                                                    |  |
|-------------------------------------|----------------------------------------------------------------------------------------------------|----------------------------------------------------------------------------------------------------|--|
|                                     | 10. 1 Guide pas à pas pour faciliter la première                                                                                                    | e mise en service                                                                                                    |  |
| Démarrage<br>rapide                 | <ul> <li>Mise en service avec la configuration d'usine par défaut</li> <li>Brancher le CLV sur une alimentation donnant de 4,5 à 30 VCC.</li> </ul>                                                                                                    |                                                                                                    |  |
|                                     | <ul> <li>2. Placer le code blanc de déclenchement fourni avec le CLV à une distance d'environ 300 mm du CLV et diriger le faisceau dessus.</li> <li>(Voir le chapitre 9.2 positionnement du code de déclenchement).</li> </ul>                                                                                                    |                                                                                                    |  |
|                                     | <b>3. Présenter le modèle de code ci-dessus à une<br/>en masquant le code spécial.</b><br>(voir le chapitre <i>10.6.1 mode lecture</i> ).                                                                                                    | e distance d'environ 200 mm                                                                                                    |  |
|                                     | <b>4. Découvrir le code spécial de déclenchement.</b><br>Le CLV signale la lecture correcte par un bip et l'allumage de la LED "Result".                                                                                                    |                                                                                                    |  |
|                                     | <b>5. Le CLV est prêt à fonctionner dans la configu</b><br>(Voir le chapitre <i>10.2 configuration par défaut</i> ).                                                                                                    | uration par défaut !                                                                                                    |  |
| Autoconfiguration<br>des paramètres | <ul> <li>Autoconfiguration: changement des paramètre</li> <li>Le CLV est livré avec une carte pliable compainprimés. Présenter au CLV le(s) code(s) adé</li> <li>Le CLV signale chaque lecture correcte d'un bip. aucun code n'est présenté, le CLV émet un doublecture.</li> <li>(Voir le chapitre 10.3 Autoconfiguration des parameter.</li> <li>Le CLV est maintenant prêt à fonctionner avec</li> </ul> | res par lecture de codes<br>portant plusieurs codes pré-<br>équat(s).<br>. Si au bout de dix secondes,<br>ble bip et retourne en mode<br>mètres)<br>ec les nouveaux paramètres ! |  |
| Autoconfiguration<br>du code à lire | <ul> <li>Autoconfiguration: changement de la configuration</li> <li>Présenter au CLV le code à barres pré-imprim<br/>Le CLV accepte le mode autoconfiguration par un<br/>la LED "Result" (résultat de lecture).<br/>(Voir le chapitre 10.4 Autoconfiguration du code à</li> </ul>                                                                                                    | <b>uration du code à lire</b><br><b>né n° 10.</b><br>In bip et un allumage prolongé de<br>à lire)                                                                                |  |
|                                     | 2. Présenter au CLV le code à barres spécifique<br>maximale de lecture prévue pour cette l'appl<br>Le CLV signale la lecture correcte par un bip et l'a<br>Il passe ensuite en mode lecture en émettant un                                                                                                    | e de l'application à la distance<br>lication.<br>'allumage de la LED "Result".<br>n double bip.                                                                                  |  |
|                                     | 3. Le CLV est maintenant prêt à fonctionner ave<br>codes à barres!<br>Seul le type de code présenté peut maintena<br>longueur sont figées).                                                                                                    | ec la nouvelle configuration de<br>ant être lu (la symbologie et la                                                                                                    |  |

#### Autres possibilités > Programmation à partir du logiciel "CLV Setup" (changement des paramètres)

**1** Connecter le PC au CLV.

(Voir le chapitre 8.4 raccordement d'un PC au CLV).

- 2. Démarrer le logiciel "CLV Setup" à partir du PC. (Voir le chapitre 10.5 Configuration depuis le logiciel "CLV Setup").
- 3. Effectuer une lecture des paramètres du CLV ("CLV->PC" ou Upload).
- 4. Depuis la fenêtre de configuration, modifier les paramètres souhaités. L'aide en ligne renseigne sur les paramètres et leur rôle.
- 5. Transférer les paramètres dans le CLV ("PC->CLV" ou Download), et les mémoriser définitivement dans l'EEPROM.
- 6. Enregistrer le nouveau jeu de paramètres dans un fichier daté!

#### alternative:

5. Imprimer les code à barres correspondant à la nouvelle configuration et les faire lire au CLV selon la procédure précédente.

(Voir le chapitre 10.3 Autoconfiguration des paramètres)

#### > Configuration par la ligne de commande depuis l'hôte

(non décrit ici, les informations nécessaires sont disponibles sur demande).

#### 10.2 Configuration par défaut

Le tableau 11 montre brièvement l'ensemble des paramètres usine (paramètres par défaut) du CLV. Ce sont les paramètres en mémoire à la première mise sous tension. Ils recouvrent un grand nombre d'applications sans modification.

| Paramètres               | Valeur par défaut du CLV 410                                                                                           |  |
|--------------------------|----------------------------------------------------------------------------------------------------|--|
| Type de code (actif)     | Code 39, Code 128, Code 93, Codabar, EAN, EAN 128, UPC, 2/5 entrelacé                                                  |  |
| Longueur de code         | libre (tous codes, sauf EAN et UPC, 2/5 entrelacé : 450 caractères)                                                    |  |
| Lecture multiple         | 3 (tous codes)                                                                                                    |  |
| Nbre min/max. de codes   | 1                                                                                                    |  |
| Résolution               | 0.5 mm                                                                                                    |  |
| Fréquence de balayage    | 500 Hz                                                                                                    |  |
| Distance min. de lecture | 50 mm                                                                                                    |  |
| Déclenchement            | début et fin: Code spécial de déclenchement (mode scrutation)                                                          |  |
| Générateur sonore        | résultat de lecture: "bonne lecture" (good read), volume: bas (low)                                                    |  |
| Sorties TOR              | Result 1: "système prêt" (Device Ready); Result 2: "bonne lecture" (Good Read); "Result 3": "Aucune lecture" (No Read) |  |
| Protocole (Hôte)         | bit de départ: STX, bit de stop : ETX                                                                                  |  |
| Vitesse de trans. (hôte) | 9600 Bits/s                                                                                                    |  |
| Format de données (hôte) | 8 bits de données, pas de parité, 1 bit de stop                                                                        |  |
| Format de sortie (hôte)  | en-tête, séparateur, fin de trame: vides ; chaîne d'errreur: NOREAD+séparat.                                           |  |
| Ordre de sortie          | les codes sont triés selon leur valeur CP croissante (position dans la trame)                                          |  |
| Synchro. de sortie       | résultat de la lecture : à la fin de la fenêtre, séparateur: après le code                                             |  |
| Chaîne de test           | désactivée                                                                                                    |  |

Tableau 11

- NOTE: La configuration par défaut (valeurs par défaut usine) complète peut être chargée par le logiciel "CLV Setup" en une seule commande:
  - > choisir la ligne "Val. Par Défaut Usine" (Factory Defaults) dans le menu déroulant "FICHIER" (FILE) OU:
  - Cliquer sur le symbole "

Impression de la II est nécessaire que le CLV soit déconnecté du PC (mode hors ligne). Les valeurs configuration par défaut par défaut sont enregistrées dans un fichier ainsi que dans le CLV. L'affichage des valeurs des paramètres suit les lignes de menus de la fenêtre de configuration. L'icône " 📇 " déclenche l'impression de la totalité de la configuration.

## **Remarque:**

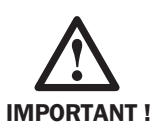

Il est recommandé d'enregistrer sous un autre nom, dans un fichier (\*.scl) toute configuration différente de la configuration par défaut, au moyen de la commande "ENREGISTRER SOUS" ("SAVE AS").

## Configuration par défaut temporaire de l'interface hôte

Pour que le PC puisse communiquer à volonté avec le CLV, on peut configurer temporairement son interface hôte avec les valeurs par défaut (9600 Bits/s, 8 bits de données, 1 bit de stop, aucune parité) au moyen d'un modèle de code:

> Présenter au CLV en mode lecture le modèle de code n° 11 (fig. 15) et déclencher la lecture de la manière convenable.

Le CLV configure son interface hôte avec les valeurs par défaut et le signale par un bip; il retourne en mode lecture aussitôt.

Pour retrouver la configuration d'origine de l'interface hôte, il suffit de présenter le modèle de code n° 12 (fig. 15). Le CLV reconfigure son interface hôte avec les valeurs antérieures et le

signale par un bip; il retourne en mode lecture aussitôt.

## alternative:

> Pour retrouver le configuration d'origine de l'interface hôte, il suffit de mettre le CLV hors tension puis de le rallumer.

## **10.3** Autoconfiguration des paramètres

Configuration sans PC

La configuration par lecture de code à barres met en jeu des codes spéciaux avec lesquels en cas de besoin, on peut modifier les paramètres de fonctionnement, sans mettre en oeuvre le logiciel de configuration ni le PC. Les codes à barres de configuration ("profile code") sont simplement présentés au CLV qui les lit; il transfère alors les paramètres inclus au sein des codes, directement en mémoire permanente (EEPROM). Les paramètres prennent donc effet à la fin de la programmation et affectent toute lecture ultérieure. Après chaque présentation, le CLV attend 10 secondes le code à barres de configuration suivant. Si rien ne vient, il émet alors un double bip sonore et se met en mode lecture selon les nouveaux paramètres.

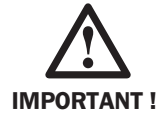

Le CLV efface définitivement les paramètres précédents (p. ex. ceux d'une autoconfiguration). Il est nécessaire d'enregister préalablement les paramètres courants avec un PC dans un fichier de configuration (\*.scl). Pour cela effectuer une lecture des paramètres (CLV ⇔PC) puis les sauvegarder avec "ENREGISTRER SOUS" (SAVE AS), voir ce chapitre en 10.5).

La programmation peut être effectuée à tout moment en "mode lecture" (reading mode). On peut également, après une mise sous tension, dans l'intervalle de 5 s qui suit l'autotest, présenter un code de configuration et poursuivre alors comme cidessus avec les codes suivants.

Au cours de la phase de d'autoconfiguration, le CLV ne transmet aucun résultat de lecture et ignore les déclenchements éventuels.

## Codes à barres pré-imprimés

La carte "Configuration Profiles for CLV 41x Bar Code Scanner" (codes à barres de configuration du CLV 41x) présente 10 codes pré-imprimés (la *fig.* 15 en montre 2) qui servent aux modifications les plus courantes de la configuration du CLV. Les pliures de la carte permettent de ne présenter que le code souhaité au CLV. Le *tableau 12* donne la signification des différents codes à barres.

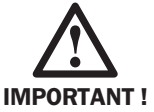

Dans le cas où l'interface hôte du CLV n'est pas configurée correctement pour travailler avec le logiciel "CLV Setup" (configuration par défaut), il faut présenter au CLV les codes suivants:

| Code       | Fonction                                                                                                    |  |
|------------|----------------------------------------------------------------------------------------------------|--|
| Profile 1  | Configuration par défaut pour tous les paramètres,<br>(configuration de code: tous les types sont transférés à la sortie interface).<br>Détruit et remplace toute configuration de code entrée par autoconfiguration!                                                                             |  |
| Profile 2  | Modifie seulement la configuration de l'interface hôte:<br>- Vitesse de transmission des données: 38400 Bd<br>- Format de données: 8 bits de données, aucune parité, 1 bit de stop<br>- Répétition des demandes de transferts: non                                                                |  |
| Profile 3  | Modifie seulement la configuration de l'interface hôte:<br>- Active l'interface RS-422/485<br>- Active le protocole réseau Sick (Standard)<br>- Vitesse de transmission des données: 38400 Bd<br>- Format de données: 7 bits de données, parité impaire, 1 bit de stop<br>- Numéro de station: 99 |  |
| Profile 4  | Modifie seulement la configuration de l'interface hôte:<br>Sorties du résultat dès que les critères de lecture sont atteints.                                                                                                    |  |
| Profile 5  | Modifie seulement la configuration de l'interface hôte :<br>- Ajout du code d'erreur "ST" dans le séparateur<br>- Ajout des caractères CR, LF au caractère de fin (après chaque code en tête de chaîne)                                                                                           |  |
| Profile 6  | Configure le CLV en maître dans le mode maître/esclave<br>- Nombre d'esclaves: 1<br>- Timeout (temps de réponse): automatique                                                                                                    |  |
| Profile 7  | Identique au n° 6 (Profile 6) mais avec 2 esclaves.                                                                                                    |  |
| Profile 8  | Configure le CLV en esclave dans le mode maître/esclave.                                                                                                    |  |
| Profile 9  | Paramètre le CLV pour le montage cascade en mode "Transparent" (Pass-Through):<br>Ajout du caractère " / " et du numéro de station dans l'en-tête.                                                                                                    |  |
| Profile 10 | Commence ou termine le mode "autoconfiguration" (AutoSetup)                                                                                                    |  |
| Profile 11 | Configure temporairement l'interface hôte avec les valeurs par défaut usine                                                                                                    |  |
| Profile 12 | Met fin à la configuration temporaire par défaut de l'interface, et restaure les paramètres utilisés antérieurement.                                                                                                    |  |

Tableau 12

**NOTE:** L'aide en ligne "CLV Setup Help" explique la fonction de chaque paramètre.

#### > Procédure d'autoconfiguration des codes à lire

<u>Hypothèse de travail:</u> Un jeu de paramètres (par défaut ou spécifique de l'application) est opérationnel et en mémoire permanente (EEPROM).

| Etape                                                                                         | Action                                                                                                    | Réponse du CLV                                                                                                    |
|-----------------------------------------------------------------------------------------------|----------------------------------------------------------------------------------------------------|----------------------------------------------------------------------------------------------------|
| 1                                                                                             | Présenter au CLV à environ 200 mm<br>un code préimprimé, ou une série de<br>codes imprimés avec le logiciel de<br>service "CLV Setup" (dans'ordre<br>d'impression). | Le CLV signale la bonne lecture par un bip<br>Il transfère les nouvelles valeurs dans le jeu<br>de paramètres actif, mais ne les active pas<br>encore <sup>1</sup> ). Le CLV démarre un compteur et<br>attend 10 s le code de configuration suivant<br>Déclencher la lecture (la fenêtre de lecture<br>reste ouverte pendant ce temps). |
| 2                                                                                             | Au cas ou le CLV serait éteint,<br>rallumer le CLV, puis, poursuivre<br>comme ci-dessus en 1, la fenêtre<br>de lecture s'ouvre d'elle-même.                         | Le CLV passe après le premier bip pour les<br>10 secondes suivantes en <i>mode lecture</i><br><i>libre</i> . Il accepte alors de s'autoconfigurer<br>à la lecture du code de référence.                                                                                                    |
| 3                                                                                             | Présenter le code préimprimé suivant dans les 10 s, et ainsi de suite.                                                                                              | Identique au 1.                                                                                                    |
| 4                                                                                             | Terminer en laissant s'écouler 10<br>seconde après avoir présenté le<br>dernier des codes à saisir.                                                                 | Le CLV transfère dans la mémoire perma-<br>nente (EEprom) et retourne en mode<br>lecture avec un double bip. Les nouveaux<br>paramètres sont alors activés.                                                                                                    |
| 1) Pour les codes n° 11 et 12, les paramètres de l'interface Host sont activés immédiatement. |                                                                                                    |                                                                                                    |

Tableau 13

#### **Remarque:**

Il est recommandé lorsque le mode de déclenchement est modifié, de présenter le code préimprimé (3 LT...) en dernier, afin que le CLV n'interrompe pas la lecture libre des codes suivants.

## Impression de codes de configuration avec le logiciel du CLV

Impression de codes de configuration

Les codes de configuration peuvent être imprimés à part (lorsque le PC n'est pas connecté au CLV). Le logiciel imprime les codes qui correspondent aux modifications par rapport à la configuration par défaut. Un ou plusieurs codes peuvent être imprimés sur la même page. Le nombre, la taille, et la position du code sont réglables. Les codes trop longs doivent être imprimés dans le sens de la largeur (fenêtre de configuration de l'imprimante).

#### > Procédure d'impression des codes de configuration

| Etape | Action                                                                                                    |
|-------|----------------------------------------------------------------------------------------------------|
| 1     | Démarrer le logiciel "CLV Setup" sur le PC.                                                                                                    |
| 2     | Ouvrir un fichier de configuration pour CLV (*.scl).                                                                                                    |
| 3     | Modifier les différents paramètres souhaités.                                                                                                    |
| 4     | Confirmer les paramètres d'impression par le champ "Configurer L'IMPRESSION" (CONFIGURE PRINTING) du menu déroulant "PROFILS" (PROFILES), ou accepter les param. directement. |
| 5     | Imprimer les codes en choisissant le champ <i>"Imprimer profils</i> " (Print Profiles) du menu déroulant <i>"Profils</i> " (Profiles).                                        |
| 6     | Sauvegarder le jeu modifié de paramètres dans un nouveau fichier (*.scl).                                                                                                    |

Tableau 14

## 10. 4 Autoconfiguration du code à lire

code spécifique

Apprentissage d'un L'autoconfiguration permet la prise en compte automatique de paramètres de lecture spécifiques de l'application. On peut configurer:

- le code (type avec longueur donnée)
- la distance de lecture.

Pour cela, le PC avec le logiciel de service ne doit pas être connecté. En mode d'autoconfiguration, le CLV autorise une lecture libre à la distance maximale de lecture des codes présentés contenant le type et la longueur de code ainsi que la vitesse de balayage. Dès la fin de la saisie toutes les autres formes de codes sont ignorées. Les paramètres saisis sont écrits dans le jeu de paramètres actif et dans la mémoire permanente (EEPROM).

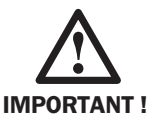

Le CLV efface définitivement les paramètres précédents (p. ex. ceux d'une autre autoconfiguration). Il est nécessaire d'enregister préalablement les paramètres courants avec un PC dans un fichier de configuration (\*.scl). Pour cela effectuer une lecture des paramètres puis les sauvegarder avec "Enregistrer Sous" (Save As), voir ce chapitre en 10.5).

L'autoconfiguration du code à lire peut être appelée à tout moment en mode lecture "reading mode" en présentant le code préimprimé n° 10 et en déclenchant la lecture de manière adéquate. La possibilité d'autoconfiguartion du code existe aussi en présentant le code préimprimé n°10 juste après la mise sous tension dans l'intervalle de 5 secondes pendant lequel le CLV passe en lecture libre après le bip sonore de fin d'autotest.

Au cours de la phase d'autoconfiguration, le CLV ne transmet aucun résultat de lecture et ignore les déclenchements éventuels.

## **Remarque:**

Pour les deux paramètres "Distance Minimale" (Minimum Distance) et "Résolution" (Minimum Bar Width), le CLV ne mémorise pas une valeur réelle car il ne peut pas effectuer de mesure absolue. Après relecture des paramètres du CLV par le PC, les valeurs affichées dans la fenêtre "Configuration de Lecture" (Reading Configuration) ne correspondront donc pas aux valeurs données effectivement ci-dessus.

NOTE: L'autoconfiguration peut aussi être effectuée depuis la fenêtre "TERMINAL" du logiciel ou en choisissant la ligne idoine du menu déroulant "APERçu" (VIEW). Le CLV ne donne ici, aucun résultat de lecture. La connexion au PC autorise cependant un contrôle après coup de la qualité de lecture des codes d'auto-configuration en plaçant le CLV en "Mode Pourcentage" (Percentage Evaluation).

#### Procédure d'autoconfiguration des codes à lire

Hypothèse de travail: Un jeu de paramètres (par défaut ou spécifique de l'application) est opérationnel et en mémoire permanente (EEPROM).

| Etape | Action                                                                                                    | Réponse du CLV                                                                                                    |
|-------|----------------------------------------------------------------------------------------------------|----------------------------------------------------------------------------------------------------|
| 1     | Présenter à environ 200 mm de<br>distancele code préimprimé n° 10<br>et déclencher la lecture.                                              | Le CLV signale la bonne lecture par un bip<br>et par l'allumage prolongé de la LED "Result".<br>Le mode d'autoconfiguration est actif, le<br>CLV se trouve en lecture libre. |
| 2     | Au cas ou le CLV serait éteint,<br>rallumer le CLV, puis, poursuivre<br>comme ci-dessus en 1, la fenêtre<br>de lecture s'ouvre d'elle-même. | Le CLV passe après le premier bip et pour<br>les 5 secondes suivantes en <i>lecture libre,</i><br>en attente d'un code de référence pour<br>s'autoconfigurer.                |

Tableau 15

| Etape | Action                                                                                                    | Réponse du CLV                                                                                                    |
|-------|----------------------------------------------------------------------------------------------------|----------------------------------------------------------------------------------------------------|
| 3     | Présenter les codes spécifiques de l'<br>application dans les 10 secondes, et à<br>la distance de lecture maximale prévue<br>dans l'application (voir aussi le diagr. de<br>profondeur de champ au <i>chapitre</i> 16) | <ul> <li>a) Le CLV signale la bonne lecture par un bip<br/>Il transfère les nouvelles valeurs dans le jeu<br/>de paramètres actif et en EEPROM.</li> <li>Il retourne en mode lecture avec un double<br/>bip. La LED "Device Ready" (<i>prêt</i>) s'allume</li> <li>b) Si le CLV n'observe pas de codes dans les<br/>35 secondes suivantes (p. ex. parce que<br/>la distance est trop grande ou la qualité de<br/>l'impression mauvaise), il émet un triple bip<br/>puis reprend l'autoconfiguration de lui même.</li> </ul> |
| 4     | Suite au triple bip, changer la distance<br>ou modifier l'angle de lecture du code.                                                                                                    | <ul> <li>a) Identique à 1 a</li> <li>b) Après trois tentatives infectieuses, le CLV<br/>interrompt le mode autoconfiguration de lui-<br/>même</li> </ul>                                                                                                    |
| 5     | Pour interrompre le mode d'auto-<br>configuration prématurément :<br>présenter à nouveau le code n° 10                                                                                                    | Le CLV interrompt immédiatement le mode<br>d'autoconfiguration, et il repasse en mode<br>lecture en émettant un double bip. Le jeu des<br>paramètres est inchangé.                                                                                                    |

Tableau 15 (Suite)

## > Essai de lecture du code appris en autoconfiguration

| Hypothèse de travail : | l'autoconfiguration a réussi |
|------------------------|------------------------------|
|                        | 0                            |

| Etape | Action                                                                                                    | Réponse du CLV                                                                     |
|-------|----------------------------------------------------------------------------------------------------|------------------------------------------------------------------------------------|
| 1     | Appeler le <i>"Mode Pourcentage"</i><br>(PERCENTAGE EVALUATION) depuis la fenêtre<br><i>"TERMINAL"</i> du logiciel du CLV (voir aussi<br>le <i>chapitre 10.6</i> modes de fonctionne-<br>ment / fonctions                     | Le CLV indique en permanence le pourcen-<br>tage des codes lus tous les 100 codes. |
| 2     | Présenter à nouveau les codes spéci-<br>fiques de l'application.<br>Test: Vérifier les taux de lecture aux<br>distances minimale et maximale, si<br>l'application utilise une distance variable<br>pour la lecture des codes. | Le CLV affiche aussitôt le taux de bonnes<br>lectures à la distance utilisée.      |

Tableau 16

## 10.5 Configuration avec le logiciel de service "CLV Setup"

#### 10. 5. 1 Installation du logiciel de configuration et de service.

Pour passer d'un mode à l'autre, ou pour modifier manuellement les paramètres, on utilise le logiciel fourni avec le CLV. "CLV Setup" est une application qui fonctionne sous Windows  $3.11^{\text{TM}}$ , Windows  $95^{\text{TM}}$ et Windows NT<sup>TM</sup>. Le logiciel fonctionne sans lecteur connecté (mode "offline"), il sert alors à préparer la configuration des paramètres pour des applications spécifiques. Pour transférer directement les paramètres dans le CLV ("*PC*  $\Rightarrow$  *CLV*" ou Download), il faut connecter le CLV au PC (mode connecté ou "online").

Copier et installer sur le disque dur les logiciels de configuration "CLV Setup" et l'aide en ligne "CLV Setup Help" en suivant les indications du fichier "Readme" (lisez-moi) de la disquette 1.

L'interface utilisateur du logiciel est très claire et conviviale (*fig.* 15). Le lancement du logiciel et son aide en ligne "CLV Setup Help" expliquent son maniement. Les données saisies dans les différentes fenêtres sont d'abord envoyées dans la mémoire de travail du PC. Elles peuvent être enregistrées dans un fichier (\*.slc) par la commande *"ENREGISTRER SOUS"* (SAVE As) du menu déroulant *"FICHIER"* (FILE).

Les explications suivantes supposent que l'utilisateur se trouve déjà dans le logiciel de configuration et que le PC est relié au CLV.

Il faut préalablement débrancher la connexion vers l'hôte si elle existe !

| TCLV Setup - [C:\CLV410.scl]                                 |                                        |  |  |
|--------------------------------------------------------------|----------------------------------------|--|--|
| <u>File View Options Profiles Tools Project Help</u>         |                                        |  |  |
| <u> </u>                                                     | Device: CLV41x                         |  |  |
| Reading Conf. Device Conf. Code Conf. Host Interf. Data Stri | ngs Aux. Interf. Oscill. Mirror Extras |  |  |
| Codes                                                        | Number of Codes                        |  |  |
| 🔽 Codabar 🔽 EAN 🔽 Code 128                                   | Minimum: 1                             |  |  |
| Code 39 🔽 2/5 Interleaved 🔽 EAN 128                          | Maximum: 1                             |  |  |
| 🔽 UPC 🔽 Code 93 🔲 Pharmacode                                 |                                        |  |  |
| Edit Codes                                                   |                                        |  |  |
| Code Position<br>Compare Min. Distance between Labels: 10 mm |                                        |  |  |
|                                                              |                                        |  |  |
|                                                              |                                        |  |  |
| COM1:9600,n,8,1                                              | CLV410-0010 Connected!                 |  |  |

Fig. 15. Vue de l'interface utilisateur sous Windows "CLV Setup"

## Première étape après le lancement du logiciel

#### Indication de la configuration par défaut sur les écrans de saisie

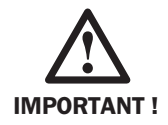

Après l'apparition du logo SICK, et l'acquittement de la page d'accueil (remarques importantes!) les écrans de saisie de la configuration et les menus s'affichent. Dans un premier temps ce sont les paramètres défauts qui sont affichés puis finalement CLV Setup charge les paramètres du lecteur et les affiche.

## Affichage des paramètres actifs du lecteur

Pour afficher les paramètres actifs du CLV, et pour modifier la configuration, il faut toujours commencer par:

- > soit lire les paramètres du CLV par la commande de transfert ("CLV ⇒ PC" ou Upload),
- soit ouvrir le fichier (\*.scl) contenant la configuration active dans le lecteur, s'il existe.

## Configuration par défaut temporaire de l'interface hôte

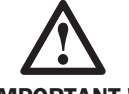

Dans le cas où, après le lancement du logiciel, le CLV n'est pas accessible via l'interface hôte (indication en rouge de : *"Aucune Connexion"* (NO CONNECT)), il faut:

**IMPORTANT** !

- ➤ soit effectuer la lecture des données du CLV ("CLV ⇒ PC" ou Upload),
- soit présenter le code préimprimé n° 11 juste après le mise sous tension du CLV (voir le chapitre 10.3 Autoconfiguration des paramètres).

## 10. 5. 2 Configuration par saisie de paramètres en fenêtre

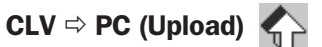

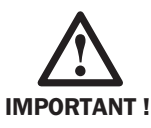

CLV Setup charge les paramètres du lecteur puis les affiche à l'écran. Durant le transfert des paramètres la LED "Device Ready" s'éteint. Si certains paramètres ne sont pas reconnus, un "warning" est affiché. Les paramètres reconnus sont envoyés dans la page "EXTRAS" sous forme de mots de commande. Quand vous rechargerez ces paramètres dans le lecteur, ils seront pris en compte.

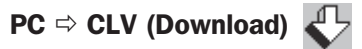

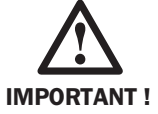

Toute modification de paramètres saisie en fenêtre ne prend effet qu'après transfert dans le CLV (PC ⇒ CLV ou Download). Au moment du transfert, une fenêtre s'ouvre et demande si le transfert est définitif (mémoire EEPROM et mémoire vive) ou non (mémoire vive de travail seulement).

NOTE: Dans le cas où les paramètres actifs ont été modifiés de manière permanente, il est recommandé de les sauvegarder sur le disque du PC dans un nouveau fichier (\*.scl) avec la commande "ENREGISTRER SOUS" (SAVE AS).

# Aide en ligne "Help" 🍞

Aide rapide

L'aide en ligne "CLV Setup Help" est constamment disponible. Elle fonctionne grâce à un navigateur HTML (p. ex. Netscape™ ou Internet-Explorer™). Ce dernier est recherché et lancé automatiquement. Dans le cas où il ne serait pas trouvé, une fenêtre de dialogue s'ouvre et demande le chemin du navigateur sur le disque dur. L'aide appelée par la touche "F1" est contextuelle, elle concerne donc directement le paramètre sous le curseur. En Cliquant dans le cadre horizontal supérieur, on peut en outre obtenir une aide plus générale. Une grande fenêtre s'ouvre à droite avec une liste de paramètres. En cliquant sur l'un d'eux, une fenêtre plus petite s'ouvre à gauche, avec les détails du paramètre. L'accès hors contexte de l'aide se fait par la ligne "Sommaire" (Contents) du menu déroulant "Aide" (Help).

NOTE: Pour réduire le nombre des fenêtres ouvertes par le navigateur, il est recommandé d'utiliser les touches ALT + TAB de Windows. On peut ainsi passer rapidement, de la fenêtre "CLV Setup" à la fenêtre "CLV Setup Help".

| Etape                                                                                    | Action                                                                                                    |  |  |  |
|------------------------------------------------------------------------------------------|----------------------------------------------------------------------------------------------------|--|--|--|
| 1                                                                                        | Connecter le CLV et le PC ensemble.                                                                                                    |  |  |  |
| 2                                                                                        | Lancer le logiciel "CLV Setup" sur le PC.                                                                                                    |  |  |  |
| 2                                                                                        | Ouvrir le fichier de configuration (*.scl) approprié pour le CLV ou cliquer sur le symbole<br>"û" (CLV⇔PC) le PC lit alors la configuration active du CLV.                                                                                                    |  |  |  |
| 3                                                                                        | Modifier les paramètres de configuration à volonté.                                                                                                    |  |  |  |
| 4                                                                                        | Cliquer sur le symbole " $\P$ " (PC $\Rightarrow$ CLV) le CLV reçoit les données modifiées.                                                                                                    |  |  |  |
| 5                                                                                        | Choisir l'option de mémorisation <sup>*)</sup> du CLV dans la fenêtre de dialogue.                                                                                                    |  |  |  |
| 6                                                                                        | Enregistrer les données dans un nouveau fichier (*.scl) sur le disque du PC.                                                                                                    |  |  |  |
| *) <u>stocka</u><br>Le CL<br>La EE<br>remise<br><u>stocka</u><br>Les d<br>tensio<br>mémo | *) <u>stockage permanent ? oui (permanently ?: yes)</u> :<br>Le CLV transfère les données modifiées de la mémoire vive vers la EEPROM.<br>La EEPROM conserve les données à la mise hors tension ; elles sont transférés en mémoire vive à la<br>remise sous tension et constituent alors le jeu de paramètres actifs.<br><u>stockage permanent ? non (permanently ?: no)</u> :<br>Les données modifiées restent simplement dans la mémoire vive (RAM) du CLV. Lors de la mise hors<br>tension suivante, ces données sont perdues, et, remplacées par les données contenues dans la<br>mémoire EEPROM à la première remise sous tension |  |  |  |

## Procédure de configuration des paramètres par le logiciel

Tableau 17

(en préparation)

**NOTE :** Pour les applications complexes, le livre de référence en préparation "CLV Parameters" (Programme de configuration des lecteurs CLV piloté par menus) donnera toutes les indications nécessaires sur les paramètres et leur rôle.

#### **Remarque:**

Impression de la configuration Le symbole " — " permet d'imprimer la configuration du lecteur pour l'archivage et une consultation ultérieure.

#### Fonction des icônes de configuration

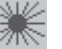

## Configuration de la lecture (Reading conf.)

Cette icône donne accès à la fréquence de balayage, la distance de lecture, la résolution, au rapport des zones libres et à la zone utile du faisceau.

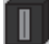

#### Configuration du lecteur (Device conf.)

Donne accès au numéro d'appareil (n° de station), au mode de déclenchement, à la position du code et du séparateur dans la trame de sortie des données ainsi qu'à la possibilité de travailler en mode *"Maître/Esclave"* (MASTER/SLAVE) et en mode *"Compararaison De Codes"* (Code Comparison). Cette icône donne aussi accès aux paramètres des sorties TOR "Result 1....3" ainsi qu'à ceux du générateur sonore.

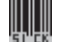

#### Configuration du code (Code conf.)

Cette icône permet de choisir le(s) type(s) de code(s) à détecter, le nombre minimale de bonnes lectures, ainsi que les nombres mini. et max. de codes à lire et à transmettre.

Il est recommandé pour améliorer la sûreté et la rapidité de la lecture, de ne configurer que les codes indispensables surtout pour les grandes vitesses de balayage.

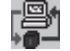

#### Interface hôte (Host conf.)

Cette icône permet de modifier le protocole, les caractères de début et de fin, le format des données ainsi que la vitesse de transmission.

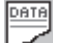

## Chaînes de caractères des données (Data string)

Cette icône donne accès au format de la trame des données à transmettre à l'interface hôte. Dans l'en-tête, le séparateur et le caractère de fin, on peut insérer des caractères ASCII ainsi que des données de diagnostic de lecture. Par défaut, aucun caractère n'est ajouté.

Le format de la chaîne d'erreur transmise pour les lectures erronées peut être modifié. Des instructions de tests peuvent être activées.

Si plusieurs codes à barres doivent être lus dans la même fenêtre de lecture, c'est ici qu'il faut spécifier la chaîne de sortie ainsi que les critères de classement des codes.

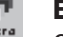

### Extras

Cette icône permet de modifier le cas échéant des paramètres que CLV Setup n'a pas reconnus lors d'un transfert par Upload depuis le CLV.

**Remarque:** L'aide en ligne "CLV-Setup Help" décrit en détail les fonctions des paramètres et les valeurs possibles. Pour ouvrir l'aide en ligne, cliquer sur F1.

## **10.6 Modes de fonctionnement/ fonctions**

Le CLV offre à l'utilisateur les modes de fonctionnement et les fonctions suivants:

- Mode lecture (Reading mode)
- Mode pourcentage (Percentage evaluation)
- Autoconfiguration des paramètres
- Autoconfiguration du code à lire (AutoSetup)
- Modification des paramètres par mot de commande
- Accès aux données de fonctionnement (Operating data)

### 10. 6. 1 Mode lecture (Reading mode)

Mode standard Le CLV passe automatiquement dans ce mode de fonctionnement à la mise sous tension après la fin de l'autotest. En configuration par défaut, le CLV déclenche la lecture lorsque le code à barres de déclenchement se trouve occulté. Le code lu par la suite est transmis à la fin de l'occultation du code spécial.

Le logiciel utilisateur permet de voir directement le résultat de la lecture du CLV:

- Sélectionner "TERMINAL" dans le menu déroulant "FICHIER" (FILE) ou, cliquer " []. La fenêtre terminal s'ouvre en "Mode Lecture" (Reading Mode).
- Présenter au CLV le code à barres spécial (déclenche la fenêtre de lecture), puis, présenter le code à lire. Présenter à nouveau le code à barres spécial (fin de la fenêtre de lecture). La chaîne envoyée par le CLV s'affiche à l'écran.

#### 10. 6. 2 Mode pourcentage (Percentage evaluation)

Mesure du taux de Ce mode de fonctionnement temporaire, n'est disponible qu'à partir du logiciel du bonnes lectures CLV. Il permet de connaître la qualité moyenne de la lecture. Le CLV est placé en lecture libre (indépendamment des paramètres de déclenchement). Il délivre constamment toutes les 100 lectures le nombre de lectures réussies. Il s'agit donc d'un pourcentage. Le logiciel permet d'afficher ce taux.

- Procéder comme ci-dessus en choisissant "TERMINAL".
- Dans la fenêtre (*fig.* 16) qui s'ouvre, cliquer à droite sur "Pourcentage" (Percent Evaluation)

| CLV Terminal                                    |                                         |
|-------------------------------------------------|-----------------------------------------|
| >>                                              | Scanner Mode<br>O R <u>e</u> ading Mode |
| Com Answer                                      | Percent Evaluation                      |
| TT=_210ms MG=_46% n=_1                          | C <u>P</u> arametrize                   |
|                                                 | ⊂ Self <u>⊺</u> est                     |
|                                                 | C Auto Setup                            |
| TT=_210ms MG=_47% n=_1                          | C Adjusting Mode                        |
|                                                 | C Show CP-limits                        |
| C39 100% ST=0 CP=_49 CL=_6 CA=100 CS=100 CK=100 | Terminal Mode                           |
|                                                 | Standard                                |
|                                                 | C Extended                              |
|                                                 | show control char.                      |
|                                                 | ☐ Write <u>L</u> ogfile                 |
|                                                 | Clear Screen [F5]                       |
|                                                 | Stop Receiving [F6]                     |
|                                                 | SW-Trigger On (F7)                      |
|                                                 | SW/Trigger Off (F8)                     |
|                                                 |                                         |
| ( )                                             |                                         |

Fig. 16. Mode pourcentage ("Percentage Evaluation") fenêtre "TERMINAL" du logiciel

Spécimen (Code 39):

Présenter au CLV à une distance de 200 mm le code souhaité (exemple fig. 17; voir le chap. 14 Codes à barres lisibles pour les autres modèles de code). Le CLV lit le code et le résultat apparaît à l'écran. En même temps, un bip sonore vient confirmer la bonne lecture. Selon le résultat de la lecture, la diode LED "Result" s'allume, clignote ou s'éteint (voir le chapitre 7 fonction des indicateurs LED).

#### Lecture réussie (Good Read):

#### avec :

| avec.       |                                                                    |
|-------------|--------------------------------------------------------------------|
| T T*)=      | Durée de la fenêtre de lecture                                     |
| $MG^{*)} =$ | Moyenne de la qualité de décodage                                  |
| n*)=        | Nombre de codes reconnus                                           |
| C39*)=      | ID, identification du type de code : Code 39                       |
| 100%*)=     | Pourcentage de réussite                                            |
| ST*)=       | Etat de la lecture (0= bonne lecture)                              |
| CP*)=       | Position du code                                                   |
| CL*)=       | Longueur du code                                                   |
| CA*)=       | Nbre de balayages nécessaires pour atteindre le min. de validation |
| CS*)=       | Nombre total de bonnes lectures                                    |
| $CK^{*)} =$ | Plus grand nombre de bonnes lectures successives                   |
| UVWXYZ=     | Contenu du code                                                    |

Résolution 0,5 mm

# Echec de la lecture (No Read):

TT=\_\_210 ms MG=\_46% n=\_0 no code !

avec :

| T T*)=      | Durée de la fenêtre de lectures   |
|-------------|-----------------------------------|
| $MG^{*)} =$ | Moyenne de la qualité de décodage |
| n*)=        | Nombre de codes reconnus          |
| no code =   | Aucun code reconnu !              |

Remarque :

Les codes à barres de configuration (voir le chapitre *10.3 Autoconfiguration des paramètres*) que le CLV lit en mode pourcentage ne causent aucune modification des paramètres et n'ont donc aucune influence sur le fonctionnement. L'apprentissage du code de comparaison 1 n'a pas non plus d'influence.

\*) Données de diagnostic qui ne sont pas envoyées vers l'hôte en mode lecture ("Reading mode") dans la configuration par défaut.

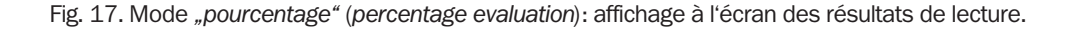

#### 10. 6. 3 Configuration par code à barres et autoconfiguration

Ces fonctions servent à changer automatiquement les paramètres, voir le chapitre 10.3 Autoconfiguration des paramètres et 10.4 Autoconfiguration du code à lire.

#### **10. 6. 4 Configuration par ligne de commande (Parametrization)**

Cette fonction permet de passer une commande (chaîne ASCII) directement depuis la fenêtre "TERMINAL" du logiciel (p. ex. demande du code d'erreur). Cela permet aussi de s'adapter à des appareils particuliers.

On appelle cette fonction en choisissant la ligne "*Paramétrage*" ("Parametrize") du menu déroulant "*Aperçu*" (View) ou depuis la fenêtre "Terminal" avec le CLV raccordé au PC.

## 10. 6. 5 Données de fonctionnement (Operating data)

Cette fonction permet d'accéder aux compteurs internes du CLV; elle permet aussi de remettre à zéro certains d'entre eux.

Pour accéder à cette fonction, cliquer sur le symbole , " avec le CLV raccordé au PC. Les données sont immédiatement lues et affichées dans la fenêtre.

## **11. Remplacement d'un CLV 41x**

## **11.1 Transfert des paramètres spécifiques de l'application**

Si on doit remplacer sur site un CLV, le jeu des paramètres actifs doit être transféré dans le nouvel appareil. On peut procéder de deux manières. Le transfert ne peut se faire qu'avec des appareils de même type.

#### 1. Transfert du jeu de paramètres au moyen de codes à barres

<u>Hypothèse de travail :</u> le jeu de paramètres a été archivé sous forme de codes à barres déjà imprimés.

Il n'est pas nécessaire de recourir à un PC muni du logiciel "CLV Setup".

| Etape | Action                                                                                                    |  |
|-------|----------------------------------------------------------------------------------------------------|--|
| 1     | Débrancher l'alimentation du module AMV/AMS.                                                                                                    |  |
| 2     | Déconnecter la prise du CLV de l'AMV/AMS.<br>Désolidariser le CLV de son support et l'éloigner.<br>Prendre soin de repérer l'orientation et la position du CLV.                                                                                                    |  |
| 3     | Monter le CLV de remplacement et le connecter à l'AMV/AMS.                                                                                                    |  |
| 4     | Rebrancher l'alimentation du module AMV/AMS.                                                                                                    |  |
| 5     | Présenter au CLV dans les <b>5 secondes</b> suivant le premier bip sonore, le premier des codes à barres de configuration.<br>Le CLV signale la bonne lecture par un bip et attend pendant 10 secondes au plus la présentation du code suivant.                                               |  |
| 6     | Présenter les codes suivants dans l'ordre dans lequel ils ont été imprimés.                                                                                                    |  |
| 7     | Pour terminer, laisser s'écouler les 10 secondes d'attente.<br>Le CLV émet un double bip et se remet en mode lecture.<br>La LED "Device Ready" ( <i>prêt</i> ) s'allume.<br><b>Le nouveau CLV est maintenant prêt à fonctionner avec les paramètres</b><br><b>transférés de l'ancien CLV.</b> |  |

Tableau 18

#### **Remarques:**

La procédure d'impression des codes à barres de configuration est décrite au *Tableau 14* du chapitre *10.3 Autoconfiguration des paramètres*. S'il n'existe pas de codes de configuration imprimés, représentant le jeu de paramètres du CLV à remplacer, ni aucun fichier de configuration (\*.scl) sur PC, on peut essayer (mais cela dépend de la nature de la panne) de récupérer les données par la commande "CLV  $\Rightarrow$  *PC*" (Upload) du logiciel de service puis de les transférer au CLV de remplacement par la commande "*PC*  $\Rightarrow$  *CLV*" (Download).

## > Transfert de la configuration par la commande "PC ⇒ CLV" (Download)

S'il n'existe pas de code de configuration imprimé, image du jeu de paramètres du CLV à remplacer, mais un fichier de configuration (\*.scl) sur PC, on peut en ayant raccordé le PC au CLV (voir le chap. 8.4 Raccordement d'un PC au CLV) transférer les paramètres à l'aide du logiciel "CLV Setup" et de la commande " $PC \Rightarrow CLV$ " (Download).

Dans la suite, on suppose que le CLV de remplacement se trouve dans la configuration d'origine c'est-à-dire la configuration par défaut.

| Etape | Action                                                                                                    |  |
|-------|----------------------------------------------------------------------------------------------------|--|
| 1     | Remplacer le CLV selon les étapes 1 à 3 du Tableau 18.                                                                                                    |  |
| 2     | Débrancher toute connexion vers un ordinateur hôte.                                                                                                    |  |
| 3     | Connecter à la place une liaison RS-232- entre le module AMV/AMS et le PC.                                                                                                    |  |
| 4     | Rebrancher l'alimentation du module AMV/AMS.                                                                                                    |  |
| 5     | Lancer le logiciel de configuration "CLV Setup" sur le PC.                                                                                                    |  |
| 6     | En l'absence de communication ("Aucune connexion" ou No Connect affiché en rouge en haut à droite), cliquer le symbole "①" (CLV⇔PC ou Upload) (le CLV transfère sa configuration dans le PC). |  |
| 7     | Ouvrir le fichier (*.scl) de configuration de l'ancien CLV.                                                                                                    |  |
| 8     | Cliquer le symbole "ℚ" (PC⇔CLV ou Download) (le nouveau CLV reçoit la configuration de l'ancien envoyée par le PC).                                                                           |  |
| 9     | Choisir l'option "permanent" (permanently) dans la fenêtre de dialogue du CLV.                                                                                                    |  |
| 10    | Refermer le fichier (*.scl) de configuration.                                                                                                    |  |
| 11    | Débrancher la liaison RS-232 de transmission des données du CLV.                                                                                                    |  |
| 12    | Rebrancher la liaison de transfert des données vers l'ordinateur hôte.                                                                                                    |  |

Tableau 19

**NOTE:** Si on duplique le jeu de paramètres pour d'autres appareils travaillant sur le même réseau, pour que l'hôte puisse lire les données de chaque CLV, il faut entrer un n° de lecteur différend pour chaque jeu de paramètre au moyen de la fenêtre *"Configuration Du Lecteur"* (Device Configuration) et effectuer un transfert vers chaque lecteur.

## 11. 2 Démontage et rebut selon la législation sur l'environnement

Si un CLV (après la fin normale de sa durée de vie) doit être éliminé, il faut observer les lois en vigueur dans chaque pays au moment de la mise au rebut.

- Le boîtier du CLV (en deux parties) est fabriqué en fonte de zinc injectée sous pression, il peut après élimination de la fenêtre de lecture frontale être recyclé dans un procédé de valorisation des déchets.
- Les ensembles électroniques et le cordon de liaison et d'alimentation sont faciles à démonter. Il ne faudrait cependant pas se contenter de les jeter simplement à la poubelle, ils doivent être traités dans des installations spécialisées.

## 12. Défauts/ traitement des erreurs

## **12.1** Autocontrôle

Le CLV surveille son propre fonctionnement de la manière suivante :

- Après la mise sous tension, l'appareil exécute un autotest dans lequel les principaux organes sont vérifiés.
- Pendant le fonctionnement, le CLV surveille en permanence le fonctionnement de la diode laser ainsi que la vitesse de rotation du miroir tournant à facettes. Un chien de garde contrôle les signaux d'erreurs internes de l'appareil.
- Si le CLV reconnaît un défaut au cours de l'autotest ou de la surveillance, il peut transmettre vers l'hôte un état (status) d'erreur (ST=3) dans le séparateur de chaîne. Pour cela il faut configurer la transmission des données de manière appropriée (non configuré par défaut).

## 12.2 Messages d'erreur

Le CLV ne donne pas d'autres messages d'erreur que l'état ST (status).

## 12.3 Recherche et traitement des défauts

Pour rechercher les défauts d'après le *Tableau 20*, sont indispensables les éléments suivants:

- ce manuel d'utilisation
- de l'outillage
- un mètre ruban
- un multimètre pour mesurer les tensions et les courants
- un PC avec le logiciel de service "CLV Setup" installé
- un câble de liaison RS-232, p. ex. le câble n°. 2 020 319 de SICK

Il est recommandé de procéder dans l'ordre indiqué pour rechercher les défauts.

| Défaut                                                                                                    | Cause possible                                                                                                    | Vérification                                                                                                    | Action corrective                                                                                                    |
|----------------------------------------------------------------------------------------------------|----------------------------------------------------------------------------------------------------|----------------------------------------------------------------------------------------------------|----------------------------------------------------------------------------------------------------|
| <ol> <li>Le CLV n'est pas prêt<br/>à fonctionner.</li> <li>La LED "Device Ready" ne</li> </ol>                | 1. Il n'y a pas d'alimentation (4,5 à 30 VCC).                                                                          | 1a.Vérifier l'alimentation.                                                                                                    | 1a.Vérifier le câblage (voir le chapitre 8.1) mesurer la tension d'alimentation.                                                                                        |
| s'allume pas<br>- La sortie TOR "Sortie 1"<br>est désactivée (dans la<br>configuration par défaut:            | 2. Le CLV ne se trouve pas en " <i>Mode</i><br>Lecture" (Reading Mode).                                                 | <ol> <li>Bruit du miroir tournant ?</li> <li>Retourner en "<i>Mode Lecture</i>"<br/>(Reading Mode).</li> </ol>                                                                         | <ol> <li>Coller l'oreille sur le boîtier</li> <li>2a.Logiciel de service : appeler<br/>"Mode Lecture" (Reading Mode).</li> <li>2b.Ou éteindre puis rallumer.</li> </ol> |
| "Device Ready" est<br>transmis sur la sortie 1)                                                               | <ol> <li>Le CLV à diagnostiqué une erreur<br/>pendant l'autotest.</li> </ol>                                            | 3a. Eteindre puis rallumer<br>l'appareil, la LED s'allume-t-<br>elle après 10 secondes ?                                                                                               | 3a.Si oui, le lecteur fonctionne<br>correctement. Sinon<br>contacter le SAV SICK .                                                                                      |
|                                                                                                    |                                                                                                    | 3b. Le CLV a-t-il envoyé un état<br>ST=3 (condition préalable:<br>ST doit avoir été programmé<br>dans le séparateur) ?                                                                 | 3b.Si oui contacter le SAV SICK.                                                                                                    |
| 2a. Mode lecture:<br>(LED "Device Ready"<br>allumée)<br>Déclenchement:                                        | 1. Configuration du déclenchement<br>erronée                                                                            | 1. Vérifier la configuration du<br>déclenchement de la lecture.                                                                                                    | <ol> <li>Logiciel de service : Aller<br/>dans "ConFiguration Système"<br/>puis "Déclenchement", choisir<br/>"Scrutation" PC⇔CLV !</li> </ol>                            |
| scrutation du code spécial                                                                                    | 2. Distance de lecture inadéquate                                                                                       | 2. La distance est-t-elle à l'inté-<br>rieur du champ de lecture ?                                                                                                    | 2. Régler la distance de lecture,<br>voir chapitre 16. diagramme<br>de prof. de champ                                                                                   |
| fonctionne pas<br>- La LED "Laser On" vacille<br>mais ne s'allume pas.                                        | <ol> <li>Code spécial Mde déclenchement<br/>défectueux</li> </ol>                                                       | <ol> <li>Le code de déclenchement<br/>est-il celui prévu pour cette<br/>distance de lecture ?</li> </ol>                                                                               | <ul><li>3. Choisir le bon code de décl.<br/>(voir chapitre 9.2)</li></ul>                                                                                               |
| <ul> <li>Pour un lecteur à diode<br/>rouge : le balayage est<br/>seulement faiblement<br/>visible.</li> </ul> | <ol> <li>Le déclenchement n'a pas lieu<br/>(le code n'est pas masqué par<br/>l'objet portant le code à lire)</li> </ol> | <ol> <li>La séquence de scrutation<br/>est-elle correcte? (lecture: 1.<br/>masquage du code de décl.,</li> <li>lecture du code à barres. 3.<br/>libération du code de décl)</li> </ol> | <ol> <li>Interrompre la séquence.,<br/>voir le chapitre 10.6.1</li> </ol>                                                                                               |

Tableau 20

| Défaut                                                                                                    | Cause possible                                                                                                    | Vérification                                                                                                    | Action corrective                                                                                                    |
|----------------------------------------------------------------------------------------------------|----------------------------------------------------------------------------------------------------|----------------------------------------------------------------------------------------------------|----------------------------------------------------------------------------------------------------|
| 2b. Mode lecture:<br>(LED "Dev. Rdy" allumée)<br>Déclenchement: externe                                                        | <ol> <li>Le paramètre de déclenchement<br/>est défectueux.</li> </ol>                                                          | 1. La configuration CLV de<br>déclenchement est-elle<br>correcte ?                                                                   | <ol> <li>Logiciel CLV : Aller dans<br/>"Configuration Système" puis<br/>"Déclenchement", choisir<br/>"Capteur", PC⇔ CLV !</li> </ol>                                                                                                    |
| Le CLV ne déclenche pas<br>avec l'entrée "Capteur 2"<br>(Sensor 2).                                                            | <ol> <li>La cellule n'est pas alignée sur le<br/>réflecteur (la cellule ou le capteur<br/>inductif ne détecte rien)</li> </ol> | <ol> <li>Vérifier le fonctionnement du<br/>capteur et le trajet optique/<br/>magnétique.</li> </ol>                                  | 2. Remplacer, aligner, régler le capteur.                                                                                                    |
| <ul> <li>La LED "Laser On" ne<br/>s'allume pas</li> <li>Lecteur à diode rouge :</li> </ul>                                     | <ol> <li>Le capteur externe n'est pas<br/>câblé correctement ou présente<br/>un défaut de contact</li> </ol>                   | 3. Vérifier le câblage du capteur.                                                                                                   | <ol> <li>Mesurer le signal à la sortie<br/>du capteur ansi qu'à l'entrée<br/>du CLV.</li> </ol>                                                                                                    |
| pas de trame visible                                                                                                    | 4. Coupure de masse entre le CLV et la cellule si alim. par le CLV.                                                            | 4. Y a-t-il un cavalier entre les broches 5 et 15 ?                                                                                  | 4. Configurer les cavaliers correctement.                                                                                                    |
| <b>2c. Mode lecture:</b><br>(LED "Dev. Rdy" allumée)<br><u>Déclenchement: interface</u><br><u>série</u>                        | <ol> <li>Le paramètre de déclenchement<br/>est défectueux.</li> </ol>                                                          | 1. La configuration CLV du<br>déclenchement est-elle<br>correcte ?                                                                   | <ol> <li>Logiciel CLV: Aller dans<br/>"ConFiguration Système" puis<br/>"Déclenchement", choisir<br/>"Capteure", choisir PC⇔ CLV !</li> </ol>                                                                                                    |
| Le CLV ne déclenche pas.<br>- La LED "Laser On" Ine<br>s'allume pas<br>- Lecteur à diode rouge:                                | <ol> <li>Le CLV ne reçoit aucune chaîne<br/>de commande de déclenchement<br/>de l'interface.</li> </ol>                        | 2a.Vérifier la configuration de l'interface hôte.                                                                                    | 2a.Logiciel CLV: récupérer la config. du CLV; vérifier dans<br>"Interface Hôte", "Format<br>Données", "Protocole",<br>"Caractères" de "Début" et "Fiw".                                                                                                    |
| pas de trame visible                                                                                                    |                                                                                                    | 2b.Vérifier la liaison entre le CLV<br>et l'hôte.                                                                                    | 2b.Brochage et schéma de rac-<br>cordement voir le <i>chap.</i> 8.1                                                                                                    |
|                                                                                                    |                                                                                                    | 2c.Vérifier le chaîne de<br>commande envoyée par<br>l'hôte.                                                                          | 2c. Logiciel CLV: récupérer la config. du CLV; Aller dans<br>" <i>ConFiguration Système</i> " puis<br>" <i>Déclenchement</i> "; vérifier les<br>valeurs de " <i>InterFace Serie</i> "<br>Contrôler l'interface avec<br>" <i>Terminal</i> ".                                                                                                    |
| 3. Mode lecture:<br>(LED "Dev. Rdy" allumée)<br>La LED "Result" ne                                                             | <ol> <li>Lecture non réussie pour cause<br/>d'absence de codes pendant la<br/>fenêtre de lecture.</li> </ol>                   | <ol> <li>Vérifier la synchronisation<br/>entre la présentation du code<br/>et la fenêtre de lecture.</li> </ol>                      | <ol> <li>Voir défauts 2a, 2b oder 2c.<br/>Synchroniser le déclenche-<br/>ment correctement.</li> </ol>                                                                                                    |
| s'allume pas à la fin de la<br>fenêtre de lecture.<br>- Le CLV transmet un état                                                | <ol> <li>En mode comparaison, aucun<br/>code identique n'a été présenté<br/>pendant la fenêtre de lecture.</li> </ol>          | 2. Aucune.                                                                                                    | 2. Aucune.                                                                                                    |
| <ul> <li>st programmée).</li> <li>La sortie TOR "Sortie 2"<br/>configuration par défaut =<br/>"bonne lecture" (good</li> </ul> | <ol> <li>La trame de balayage ne passe<br/>pas sur le code à lire.</li> </ol>                                                  | <ol> <li>Vérifier la position du code à<br/>barres par rapport au faisceau.</li> </ol>                                               | <ol> <li>Aligner le CLV correctement.<br/>Logiciel CLV: choisir "Mode<br/>Pourcentage" et vérifier la<br/>lisibilité du code.</li> </ol>                                                                                                    |
| read) ne transmet aucune impulsion.                                                                                            | <ol> <li>Le code à barres est présenté à<br/>une distance incompatible.</li> </ol>                                             | <ol> <li>La distance de lecture compte<br/>tenu de la résolution et de la<br/>profondeur de champ est-elle<br/>réaliste ?</li> </ol> | 4. Adapter la distance, voir au chapitre 16. le diagramme de prof. de champ                                                                                                    |
|                                                                                                    | <ol> <li>Configuration de la lecture du CLV<br/>incompatible avec le(s) code(s)<br/>présenté(s).</li> </ol>                    | 5. Les valeurs de la distance de<br>lecture et de largeur minimale<br>de barres sont-elles<br>compatibles ?                          | <ol> <li>Logiciel CLV: Aller dans<br/>"CONFIG. DU CODE" valider tous<br/>les codes; envoyer temporai-<br/>rement vers le CLV. Vérifi. en<br/>"MODE POURCENTAGE" que le tx<br/>de lecture obtenu est &gt;70%<br/>avec un code préimprimé de<br/>réso. adéquate (chap. 14),<br/>vérifier les distances min./<br/>max. de lecture. Adapter la<br/>configuration de lecture.</li> </ol> |
|                                                                                                    | <ol> <li>L'angle de lecture est trop grand<br/>(p. ex. le code est présenté trop<br/>obliquement).</li> </ol>                  | <ol> <li>Vérifier chacun des 3 angles<br/>de lecture.</li> </ol>                                                                     | 6. Eventuellement aligner le<br>CLV et optimiser l'angle de<br>lecture voir chapitre 9.1                                                                                                    |
|                                                                                                    | 7. La réflexion sur le code est totale.                                                                                        | <ol> <li>Le faisceau fait-il avec le code<br/>un angle ~15°(obliquité) ?</li> </ol>                                                  | 7. Optimiser l'alignement du<br>CLV voir <i>chapitre</i> 9.1.                                                                                                    |

(----,

| Défaut                                                                                                    | Cause possible                                                                                                    | Vérification                                                                                                    | Action corrective                                                                                                    |
|----------------------------------------------------------------------------------------------------|----------------------------------------------------------------------------------------------------|----------------------------------------------------------------------------------------------------|----------------------------------------------------------------------------------------------------|
| 3. Mode lecture:<br>(LED "Dev. Rdy" allumée)<br>La LED "Result" ne<br>s'allume pas à la fin de la<br>fenêtre de lecture.<br>(Suite)                   | <ol> <li>Critères d'acquisition des codes<br/>incorrects.</li> </ol>                                                                               | <ol> <li>Le type et la longueur de code<br/>configurés sont-t-ils corrects ?<br/>Essayer de passer en détermi-<br/>nation: sans spécifier le type<br/>et longueur libre ; Configurer<br/>temporairement le CLV !<br/>Choisir le "<i>Mode Pourcentage</i>",<br/>présenter le code, le type et la<br/>longueur sont alors indiqués<br/>devant le taux de lecture.</li> </ol> | 8. Logiciel CLV: aller dans<br>"ConFIGURATION DES CODES" puis<br>"EDITER DES CODES" et activer le<br>code déterminé ci-contre.<br>Désactiver tous les autres<br>codes, Transférer dans le<br>CLV! |
|                                                                                                    | <ol> <li>La position de lecture (valeur CP)<br/>a été modifiée (configuration par<br/>défaut: Min. CP=0, Max.<br/>CP=100).</li> </ol>              | <ul> <li>9a. Vérifier les paramètres de<br/>"Configuration De Lecture".</li> <li>9b.La zone de lecture correspond-t-elle à la réalité ?</li> </ul>                                                                                                    | <ol> <li>Logiciel CLV: appeler le<br/>"Mode Pourcentage" et vérifier<br/>le taux de lecture au centre<br/>du faisceau.</li> </ol>                                                                 |
|                                                                                                    | <ol> <li>Le nombre min. de codes est<br/>plus élevé que le nbre de codes<br/>effectivement présentés pendant<br/>la fenêtre de lecture.</li> </ol> | 10.Après récupération de la<br>config. du CLV, vérifier le<br>"Numbre De Codes" dans<br>"Configuration Des Codes""                                                                                                    | 10. régler la valeur (pour un<br>code: min/ max. = 1),<br>Transférer dans le CLV !                                                                                                    |
|                                                                                                    | <ol> <li>La qualité des codes à barres à<br/>lire est insuffisante.</li> </ol>                                                                     | 11a.Marges suffisantes (min. 10x<br>réso. et min. 2,5 mm) ?<br>vérifier le parm. " <i>Segmentation</i> ",<br>dans la config. de lecture                                                                                                    | 11a.Vérifier le taux de lecture<br>avec un code de référence,<br>Utiliser des étiquettes plus<br>grandes. Réduire la largeur<br>de barre, ou changer le ratio<br>de largeur (min. 2/1).           |
|                                                                                                    |                                                                                                    | 11b.Contraste suffisant ?                                                                                                    | 11b. à faire vérifier (p. ex. SAV<br>SICK)                                                                                                    |
|                                                                                                    |                                                                                                    | 11c.Tolérances d'impression<br>dépassées ?                                                                                                    | 11c. idem 11b                                                                                                    |
| 4. Mode lecture:<br>(LED "Dev. Rdy" allumée)<br>Le CLV ne transmet<br>aucune données vers                                                             | 1. Le CLV ne se trouve pas en<br>"mode lecture"                                                                                                    | 1. La LED "Dev. Rdy" s'allume-t-<br>elle ?                                                                                                    | <ol> <li>Si non, éteindre et rallumer le<br/>CLV.</li> <li>Si oui, logiciel CLV, choisir<br/>"Mode Lecture"</li> </ol>                                                                            |
| <i>l'hôte.</i><br>La LED "Data" ne clignote<br>pas après la fenêtre de<br>lecture                                                                     | <ol> <li>Il n'y a pas de déclenchement.</li> </ol>                                                                                                 | <ol> <li>La LED "Laser On" s'allume-t-<br/>elle avec le déclenchement<br/>correspondant?</li> </ol>                                                                                                    | 2. Voir défauts 2a, 2b ou 2c                                                                                                    |
|                                                                                                    | <ol> <li>Erreur de câblage dans la liaison<br/>de transmission des données.</li> </ol>                                                             | 3. Vérifier le câblage                                                                                                    | <ol> <li>Brochage et schéma de<br/>câblage voir chapitre 8.1</li> </ol>                                                                                                    |
|                                                                                                    | 4. Niveaux de tension incorrects.                                                                                                    | 4. Niveaux de tension vérifiés?                                                                                                    | 4. Mesurer les niveaux.                                                                                                    |
|                                                                                                    | 5. Interface hôte mal configurée.                                                                                                    | 5a.Vérifier le format, le protocole,<br>les bits de début et de fin,<br>ainsi que les formats de sortie.                                                                                                    | 5a.Logiciel CLV, récupérer la<br>config. Aller à "Configuration<br>Hôte" et modifier le "Format<br>Des Données" si nécessaire.<br>Transférer dans le CLV !                                        |
|                                                                                                    |                                                                                                    | 5b.En cas de tri selon la longueur,<br>vérifier les longueurs configu-<br>rées. (au moins. une ≠ 0)                                                                                                    | 5b.Logiciel CLV, récupérer la<br>config. Aller à "Configuration<br>Hôte" et utiliser le "Format Des<br>Données" par défaut.<br>Transférer dans le CLV !                                           |
| <ul> <li>5. Mode lecture:<br/>(LED "Dev. Rdy" éteinte)</li> <li>Le CLV transmet un état<br/>"ST=3" (si cette fonction est<br/>programmée).</li> </ul> | <ul> <li>Le CLV a détecté un défaut<br/>pendant la surveillance d'arrière-<br/>plan</li> </ul>                                                     | - Eteindre et rallumer le CLV, la diode s'allume-t-elle au bout de 10 secondes ?                                                                                                    | <ul> <li>Si oui, le CLV fonctionne<br/>Si non, ou si le défaut<br/>réapparaît, prendre contact<br/>avec le SAV SICK.</li> </ul>                                                                   |

Tableau 20 (suite)

| Défaut                                                                                                    | Caude possible                                                                                                    | Vérification                                                                                                    | Action corrective                                                                                                    |
|----------------------------------------------------------------------------------------------------|----------------------------------------------------------------------------------------------------|----------------------------------------------------------------------------------------------------|----------------------------------------------------------------------------------------------------|
| 6. Mode lecture:<br>(LED "Dev. Rdy" allumée)<br>Le CLV transmet le code<br>lu de manière incomplète<br>ou avec des erreurs. | <ol> <li>En code 2/5 entrelacé: Le CLV<br/>supprime le premier caractère de<br/>la chaîne des données envoyées.</li> </ol>                                                                                                    | 1. S'agit-il du zéro de tête ?                                                                                                    | <ol> <li>Logiciel CLV, Récupérer la<br/>config. du CLV, aller à "Confi-<br/>guration Des Codes" puis<br/>"EDITER Les Codes", activer le<br/>champ "TRANSMETTRE LE ZÉRO DE<br/>TÊTE" du code "2/5<br/>ENTRELACE". Transférer dans le<br/>CLV !</li> </ol> |
|                                                                                                    | <ol> <li>Le CLV supprime le dernier<br/>caractère de la chaîne des<br/>données envoyées.</li> </ol>                                                                                                    | <ol> <li>Pour ce type de code, la<br/>transmission du dernier<br/>caractère est inhibée.</li> </ol>                                                                                      | <ol> <li>Logiciel CLV, Récupérer la<br/>config. du CLV, aller à "ConFi-<br/>GURATION DES CODES" puis "EDITER<br/>LES CODES", vérifier les param.<br/>(ou revenir à la cfg d'usine).<br/>Transférer dans le CLV !</li> </ol>                              |
|                                                                                                    | <ol> <li>Le CLV ne transmet aucun<br/>caractère interprétable.</li> </ol>                                                                                                    | <ol> <li>Le format des données n'est<br/>pas correct</li> </ol>                                                                                                    | <ol> <li>Logiciel CLV, Récupérer la<br/>config. du CLV, aller à "Inter-<br/>FACE HÔTE", véridier les valeurs<br/>du, "FORMAT DES DONNÉES" (ou<br/>revenir à la cfg. d'usine).<br/>Transférer dans le CLV !</li> </ol>                                    |
|                                                                                                    | <ol> <li>Dans la chaîne de caractères<br/>envoyée, il y a des caractères de<br/>commande du code, du sépara-<br/>teur, de fin qui apparaissent<br/>comme @.<br/>(cela n'est pas anormal avec les<br/>codes Code 39, 128, 93 et EAN</li> </ol> | 4a.Le CLV remplace chaque car.<br>de commande inhérent au<br>protocole par @ à cause du<br>transfert de ces car. dans le<br>code; la sortie Ascii hexa-<br>décimale est-t-elle activée ? | 4a.Logiciel CLV, Récupérer la<br>config. du CLV, aller à "ConFi-<br>guration Des Codes" puis<br>"Editer Les Codes", vérifier les<br>param., revenir à la cfg<br>d'usine. Transférer dans le<br>CLV !                                                     |
|                                                                                                    | 128).                                                                                                    | 4b.Les caractères qui sont en<br>dehors du code sont-il exclus<br>du masque de formatage ?                                                                                               | 4b.Logiciel CLV, Récupérer la<br>config. du CLV, aller à, <i>Trame</i><br><i>DE DONNÉES</i> <sup>*</sup> . et <i>"EDITER LES</i><br><i>LONG. DE CODE</i> <sup>*</sup> .                                                                                  |
| 7. Mode lecture:<br>(LED "Dev. Rdy" allumée)<br>La lecture fonctionne, le                                                   | <ol> <li>Le nbr min. de code de la cfg est<br/>plus élevé que le nbr effectif de<br/>codes lus au cours de la fenêtre.</li> </ol>                                                                                                    | <ol> <li>Logiciel CLV, récupérer la<br/>config.: vérifier le "Nombre de<br/>Codes" dans la "Configuration<br/>Des Codes".</li> </ol>                                                     | <ol> <li>Ajuster la valeur correspon-<br/>dante (Pour un seul code à<br/>lire: min/ max. = 1),<br/>PC⇔CLV !</li> </ol>                                                                                                    |
| CLV donne le résultat de<br>lecture en mode immédiat<br>seulement après la fin de<br>la fenêtre de lecture.                 | 2. Les critères d'acquisition du type de code configuré (" <i>ConFiguration Des Codes</i> ") ne sont pas corrects.                                                                                                    | <ol> <li>Logiciel CLV, récupérer la<br/>config.: vérifier types et<br/>longueurs de code dans la<br/>"ConFiguration Des Codes".</li> </ol>                                               | <ol> <li>Ne configurer que les types<br/>de codes qui sont réellement<br/>à lire, Transférer dans le CLV</li> <li>! Voir aussi le point 3.8.</li> </ol>                                                                                                  |
| 8. Mode lecture:<br>Le faisceau n'est plus<br>visible pendant la fenêtre<br>de lecture.<br>La LED "Dev. Rdy" s'éteint       | <ul> <li>La fenêtre de lecture s'est<br/>terminée avec une erreur; le chien<br/>de garde a éteint la diode après<br/>10 minutes pour des raisons de<br/>sécurité.</li> </ul>                                                                  | <ul> <li>Vérifier le déclenchement (en<br/>particulier le fin de la fenêtre<br/>de lecture).</li> </ul>                                                                                  | - Redéclencher le CLV.                                                                                                    |
| 9. Mode lecture:<br>(LED "Dev. Rdy" allumée)<br>Les sorties TOR "Sortie                                                     | <ol> <li>Les conditions d'activation des<br/>sorties TOR ne sont pas réunies<br/>pendant la fenêtre de lecture.</li> </ol>                                                                                                    | 1. Aucune.                                                                                                    | 1. Aucune.                                                                                                    |
| 13" ne transmettent<br>aucun signal.                                                                                        | <ol> <li>Commutation erronée des sorties<br/>TOR.</li> </ol>                                                                                                    | 2. Le champ <i>"Inverser La sortie"</i><br>est-il activé ?                                                                                                    | <ol> <li>Logiciel CLV, Récupérer la<br/>config. du CLV, aller à "Confi-<br/>guration Système" puis "Editer<br/>Les sorties"; vérifier "Sorties<br/>13"</li> </ol>                                                                                        |
| 10. Aucune des actions<br>du CLV n'est signifiée par<br>un bip.                                                             | <ul> <li>Le générateur sonore est<br/>désactivé.</li> </ul>                                                                                                    | <ul> <li>Vérifier le pramètre actuel du<br/>volume du générateur sonore.</li> </ul>                                                                                                    | <ul> <li>Logiciel CLV, Récupérer la<br/>config. du CLV, aller à "Confi-<br/>guration Système" puis "Sorties<br/>Résultat"; Vérifier le volume<br/>du génénrateur sonore</li> </ul>                                                                       |

Tableau 20 (suite)

| Défaut                                                                                     | Cause possible                                                                                                    | Vérification                                                                                                    | Action corrective                                                                                                    |
|--------------------------------------------------------------------------------------------|----------------------------------------------------------------------------------------------------|----------------------------------------------------------------------------------------------------|----------------------------------------------------------------------------------------------------|
| <b>11.</b> Autoconfiguration des paramètres:<br>Le CLV ne lit pas le code                  | 1. Le CLV n'est pas en mode autoconfiguration.                                                                                  | <ol> <li>LED "Dev. Rdy" allumée ?<br/>Si oui, le CLV repasse-t-il en<br/>"Mode Lecture"? (reading<br/>mode).</li> </ol> | 1. Eteindre puis rallumer le CLV.<br>Présenter aussitôt le code de<br>configuration (voir le <i>chapitre</i><br>10.3).                  |
| <i>qu'on lui présente</i><br>(Le générateur sonore<br>n'émet aucun bip de<br>confirmation) | <ol> <li>Le temps d'attente alloué pour la<br/>lecture du code de config. après<br/>l'allumage (5 s.) a été dépassé.</li> </ol> | 2. Voir 1.                                                                                                    | 2. Comme 1.                                                                                                    |
| ,                                                                                          | <ol> <li>Le temps d'attente alloué pour la<br/>lecture du code de configuration<br/>suivant (10 s.) a été dépassé.</li> </ol>   | 3. Voir 1.                                                                                                    | 3. Comme 1.                                                                                                    |
|                                                                                            | <ol> <li>Distance de présentation du code<br/>inadéquate.</li> </ol>                                                            | 4. La distance correspond-t-elle à<br>la résolution ?                                                                   | <ol> <li>Adapter la distance de<br/>lecture. Voir le chapitre 16.<br/>diagr. de prof. de champ</li> </ol>                               |
|                                                                                            | <ol> <li>Aveuglement du CLV par réflexion<br/>directe totale.</li> </ol>                                                        | 5. Le code est-il présenté selon<br>un angle d'obliquité de 15°?                                                        | <ol> <li>Présenter le code avec un<br/>angle corrects, voir le<br/>chapitre 9.1</li> </ol>                                              |
|                                                                                            | 6. Le code est de qualité<br>insuffisante.                                                                                      | 6. Voir les points 3.11 a, b, c.                                                                                        | 6. Voir les points 3.11 a, b, c.                                                                                                    |
| 12. Autoconfiguration du<br>code à lire:                                                   | 1. Le CLV n'est pas en mode auto-<br>configuration (AutoSetup Mode).                                                            | <ol> <li>LED "Dev. Rdy" allumée ?<br/>Si oui, le CLV repasse-t-il en<br/>"Mode Lecture"? (reading<br/>mode).</li> </ol> | <ol> <li>Logiciel CLV, Récupérer la<br/>config. du CLV, choisir le<br/>menu "APERÇU" puis refaire<br/>une autoconfiguration.</li> </ol> |
| spécifique de l'application<br>qu'on lui présente<br>(Le générateur sonore n'émet          | <ol> <li>Temps d'attente alloué pour la<br/>lecture du code d'autoconfig,<br/>après l'allumage (5 s.) dépassé.</li> </ol>       | 2. Voir 1.                                                                                                    | <ol> <li>Eteindre puis rallumer le CLV,<br/>présenter le code de config.<br/>dans la fenêtre de 5 s.</li> </ol>                         |
| aucun bip de confirmation)                                                                 | <ol> <li>Le temps d'attente alloué pour la<br/>lecture du code à configurer<br/>(10 s.) a été dépassé.</li> </ol>               | 3. Voir 1.                                                                                                    | 3. Comme en 2.                                                                                                    |

Tableau 20 (Suite et fin)

## Service après vente SICK et dépannage

Si aucune des actions correctives entreprises ne donne de résultat, l'appareil est éventuellement défectueux. Il ne contient aucun élément que l'utilisateur puisse remplacer ou dépanner lui-même en cas de détérioration.

L'utilisateur doit prendre contact avec SICK:

- En France, contacter le SAV à Marne la Vallée, ZI PARIEST, Bd Beaubourg, 77184 Emerainville, tél 01 64 62 35 17, télécopie 01 64 62 35 35 (lignes directes SAV).
- Les adresses des autres pays figurent au dos de ce manuel.

Ne pas envoyer d'appareil sans en être convenu avec le SAV SICK au préalable.

## 13. Maintenance préventive

Le CLV fonctionne sans maintenance. Les fonctions de diagnostic intégrées permettent un contrôle en continu. Les défauts sont accessibles par envoi de l'état "ST" (STatus) sur l'interface hôte (à condition que la configuration soit appropriée). Dans les environnements difficiles (poussières, particules, humidité) il est recommandé afin de maintenir les performances de lecture, de nettoyer régulièrement la fenêtre au moyen d'un chiffon doux imprégné d'un nettoyant à l'eau.

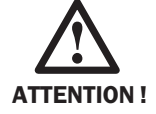

En nettoyant la fenêtre du CLV, prendre grand soin de ne pas rayer la vitre en agissant avec circonspection.

En cas de besoin, on peut aussi nettoyer les indicateurs à LED.

## 14. Codes à barres lisibles (spécimens de référence)

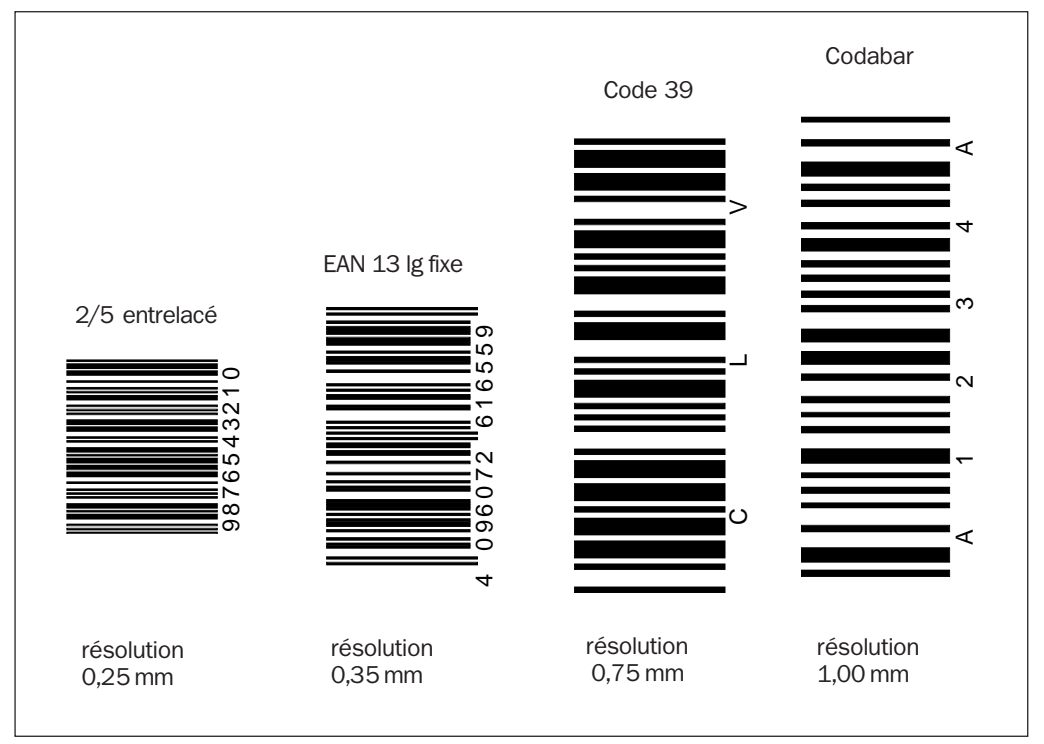

Fig. 18. Spécimen de codes de différentes résolutions

## 15. Autres instructions de sécurité (protection contre le rayonnement laser)

Pour réduires les risques de blessure respecter les règles et mesures suivantes:

- Mettre en oeuvre les dispositions concernant la protection contre les rayonnements lasers selon la version la plus récente de la norme DIN EN 60825-1.
- > Ne jamais regarder le faisceau en face (équivalent à regarder le soleil).
- > Ne jamais diriger le faisceau vers les yeux d'une autre personne.
- Prendre garde, lors de l'installation, aux réflexions qui peuvent avoir lieu sur des surfaces brillantes.

### Commutation de sécurité interne

Le CLV est pourvu d'un système de surveillance qui, en cas d'instabilité de la régulation du faisceau, coupe la diode laser. Le déclenchement de la lecture commande l'allumage et l'extinction de la diode. En mode *"pourcentage"* (percentage evaluation), et dans le mode *lecture libre* ("freerunning"), la diode laser est allumée en permanence. Une commutation de sécurité temporelle éteint automatiquement la diode après dix minutes si aucun ordre de fin de déclenchement n'a été reçu (indépendamment du mode de déclenchement). Le déclenchement suivant remet la diode en service.

#### **Etiquette d'avertissement**

| LASER RADIATION - DO NOT STARE INTO BEAM<br>CLASS 2 LASER PRODUCT                                                     |
|----------------------------------------------------------------------------------------------------|
| Max_output radiation : 1,2 mW Pulse duration : 223 µs<br>Emitted wavelength :670 nm<br>EN 60825-1 : 1994 + A11 : 1996 |
| <u> </u>                                                                                                    |
| LASER LIGHT - DO NOT STARE NTO BEAM                                                                                   |
| CLASS I LASER PRODUCT                                                                                                 |
| Wax Output : 1,2 mW Pulse duration : 111 µs<br>Wavelength : 670 nm Complex with 21CER 104010                          |
| <ul> <li>Comples with 21CFR 1040.10</li> </ul>                                                                        |

Une étiquette en langue allemande ou française, livrée avec l'appareil, peut si nécessaire être collée par-dessus l'étiquette standard (en anglais). Si le CLV doit être monté dans une machine ou un habillage dissimulant les étiquettes d'avertissement apposées sur l'appareil, placer d'autres étiquettes (non fournies) à proximité de la sortie du faisceau laser.

## 16. Diagramme de profondeur de champ

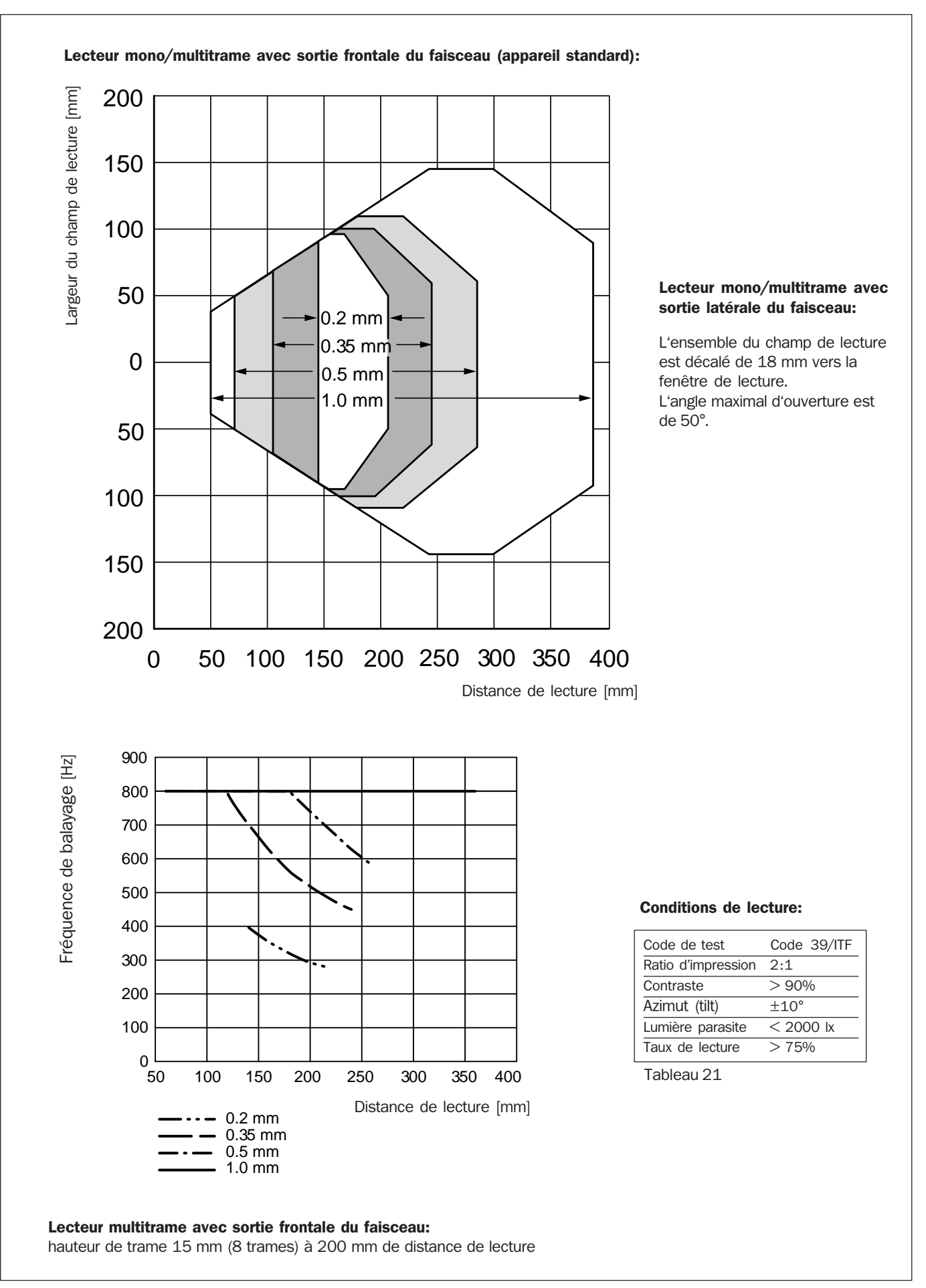

Fig. 19. Profondeur de champ et fréquences de balayage du CLV 410

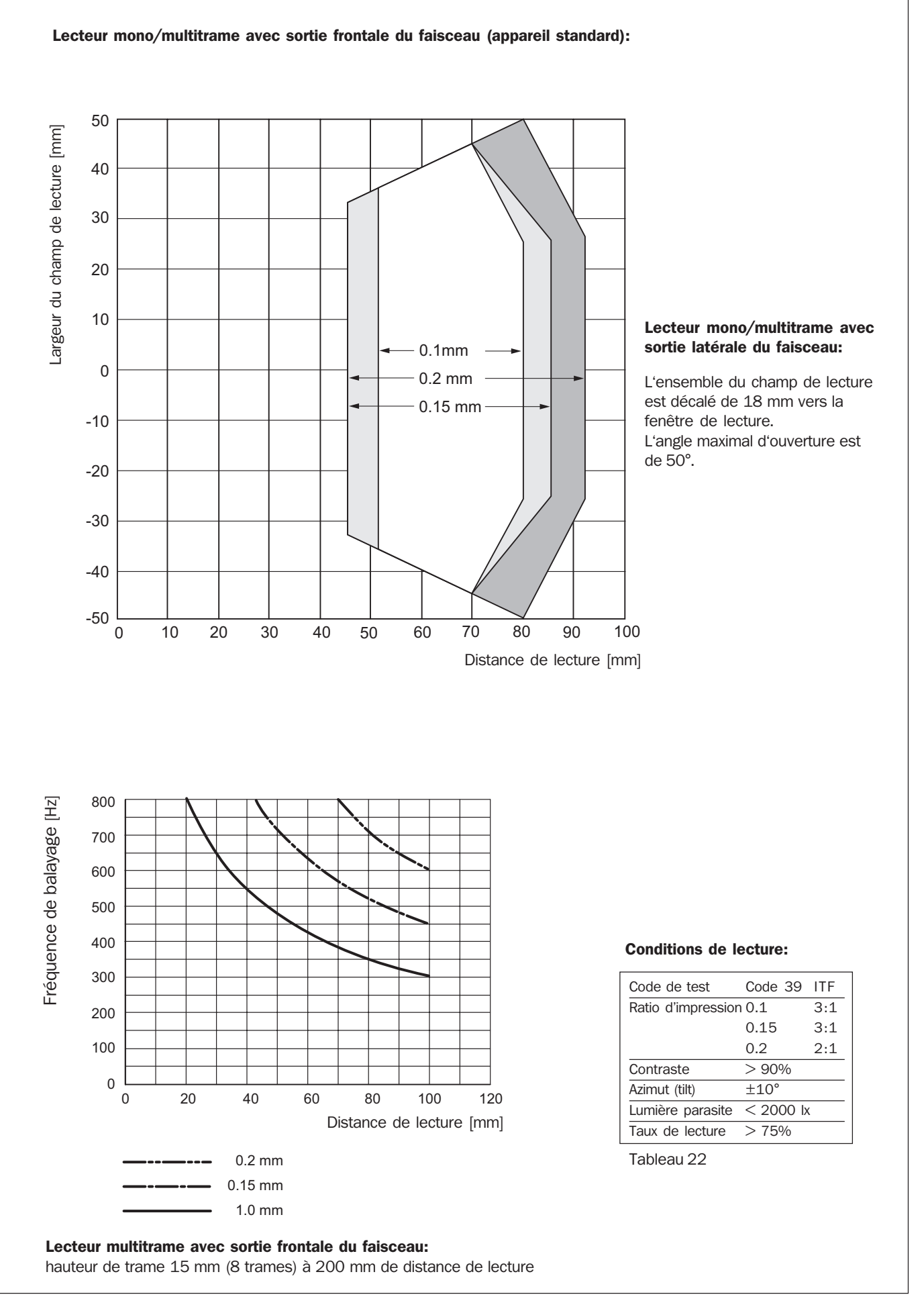

Fig. 20. Profondeur de champ et fréquences de balayage du CLV 412

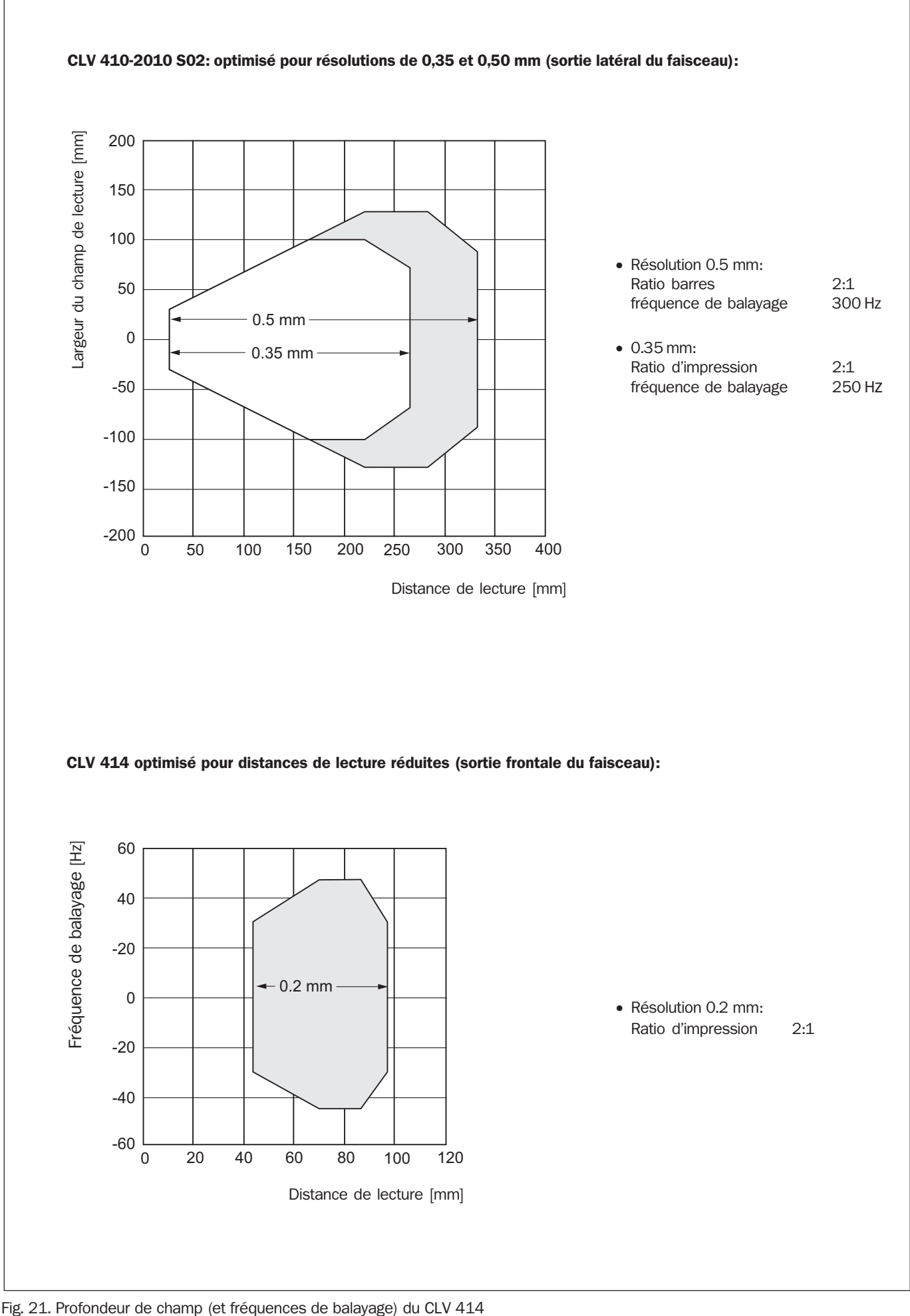

# **17.** Caractéristiques techniques

| Туре                                                                                                  | CLV 410                                                                            | CLV 412                                                                       | CLV414                                               |
|----------------------------------------------------------------------------------------------------|------------------------------------------------------------------------------------|-------------------------------------------------------------------------------|------------------------------------------------------|
| Versions                                                                                              | lecteur monotrame (stan                                                            | dard) ; options : lecteur multit                                              | rame                                                 |
| Sortie du faisceau                                                                                    | frontale, option: latérale                                                         |                                                                               |                                                      |
| Diode laser (longueur d'onde)                                                                         | lumière rouge ( $\lambda$ = 670 nr                                                 | n)                                                                            |                                                      |
| Durée de vie de la diode                                                                              | temps moyen entre pann                                                             | es (MTBF) 20.000 h                                                            |                                                      |
| Classe laser de l'appareil                                                                            | classe 2 (selon DIN EN 6                                                           | 0825-1), sécurité: coupure de                                                 | la diode après 10 min                                |
| Angle d'ouverture équitable                                                                           | max. 60° (sortie frontale),                                                        | / max. 50° (sortie latérale)                                                  |                                                      |
| Fréquence de balayage                                                                                 | 200 800 Hz                                                                         |                                                                               |                                                      |
| Résolution                                                                                            | 0,2 1,0 mm                                                                         | 0,1 0,2 mm                                                                    | 0,2 0,5 mm                                           |
| Profondeur de champ                                                                                   | 40 400 mm                                                                          | 45 95 mm                                                                      | 45 320 mm                                            |
| Hauteur multitrame (Option)                                                                           | 15 mm (8 trames) à 200                                                             | ) mm de distance de lecture (s                                                | sortie frontale)                                     |
| Contraste des codes à barres (PCS)                                                                    | ≥60%                                                                               |                                                                               |                                                      |
| Lumière parasite admissible                                                                           | 2000 lx (sur le code à lire                                                        | 2)                                                                            |                                                      |
| Nombre de codes par trame                                                                             | 13                                                                                 |                                                                               |                                                      |
| Nombre de codes par fenêtre de lecture                                                                | 110 (discrimination auto                                                           | omatique)                                                                     |                                                      |
| Types de codes lus                                                                                    | Code 39, 128 et 93; Cod                                                            | labar; EAN, EAN 128; UPC; 2/                                                  | 5 entrelacé; Pharmacode                              |
| Longueur de code                                                                                      | max. 50 caractères (max. 100 par balayage pour l'ensemble des codes lus)           |                                                                               |                                                      |
| Ratio d'impression                                                                                    | 2:13:1                                                                             |                                                                               |                                                      |
| Nombre de lectures multiples                                                                          | 199                                                                                |                                                                               |                                                      |
| Indicateurs optiques de fonctionnement                                                                | 4 x LED (diodes électrolu                                                          | uminescentes)                                                                 |                                                      |
| Indicateur sonore de fonctionnement                                                                   | Générateur de bip, programmable en intensité, durée et fonction. Peut être inhibé. |                                                                               |                                                      |
| Déclenchement                                                                                         | Code spécial/ externe/ libre/ par logiciel (via l'interface de communication)      |                                                                               |                                                      |
| Interfaces de transmission des données                                                                | RS-232 ou RS-422/485,                                                              | format de données programm                                                    | nable                                                |
| Vitesse de transmission des données                                                                   | 300 57 600 Bits/ s                                                                 |                                                                               |                                                      |
| Protocole                                                                                             | standard SICK et réseau                                                            | SICK                                                                          |                                                      |
| Configuration physique                                                                                | Point-à-Point, réseau (bus<br>maître/esclave (ma                                   | s), cascade (Daisy Chain): tran<br>aster/slave)                               | sparent (pass-through) ou                            |
| Entrées TOR                                                                                           | "Capteur 1" (déclenchem<br>comparaison 1 (Matchco<br>interne max. 30 ms            | nent) et "Capteur 2": pour l'ap<br>de 1); optocouplées, U <sub>emax</sub> = + | prentissage du code de<br>30V, délai de transmission |
| Sorties TOR                                                                                           | 3 x OUT ("Sortie 13"); P<br>(10990 ms)                                             | NP, I <sub>amax</sub> = 600 mA, durée d'im                                    | pulsion progammable:                                 |
| Raccordement électrique                                                                               | câble longueur 0,9 m, cor                                                          | nnecteur mâle Sub-D-HD 15 p                                                   | oints                                                |
| Tension de service/ puissance                                                                         | 4,530 VCC/ environ. 2,5 W                                                          |                                                                               |                                                      |
| Boîtier                                                                                               | Fonte de zinc injecté sou                                                          | s pression                                                                    |                                                      |
| Type et classe de protection                                                                          | IP 54 (selon DIN 40 050)                                                           | / classe 3 (selon VDE 0106)                                                   |                                                      |
| CEM/ Vibrations/ Chocs                                                                                | selon IEC 801/ selon IEC                                                           | 68-2-6 Test FC/ selon IEC 68                                                  | -2-27 Test EA                                        |
| Poids                                                                                                 | ca. 250 g avec le câble de                                                         | e liaison                                                                     |                                                      |
| Temp. de fonctionnement/ de stockage                                                                  | 0 +40 °C/ -20 +70 °C                                                               | ;                                                                             |                                                      |
| Humidité relative maximale                                                                            | 90 %, non saturante                                                                |                                                                               |                                                      |
| 1) fenêtre de lecture: fenêtre temporelle interne d'acquisition du code générée par le déclenchement. |                                                                                    |                                                                               |                                                      |

Tableau 23

# **18. Plans cotés**

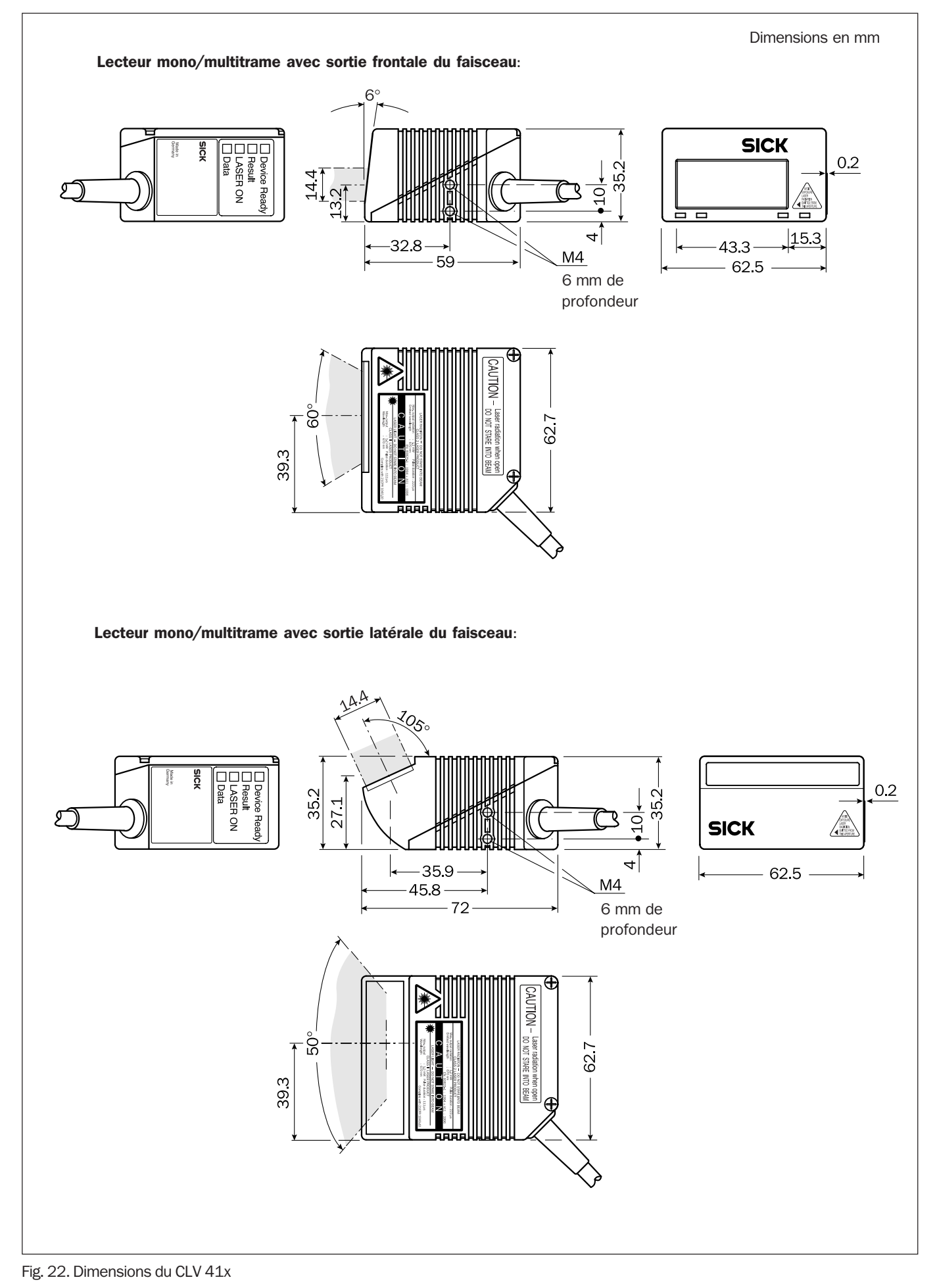

8 008 428/1982/08-00

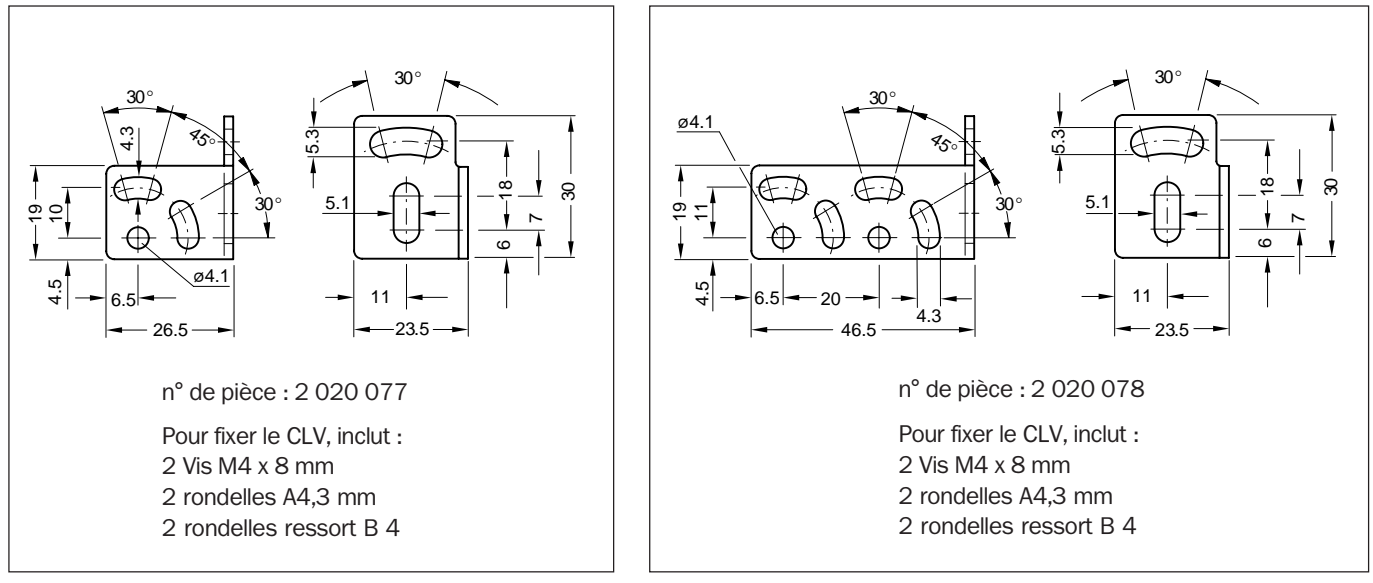

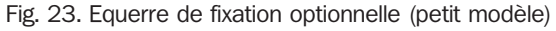

Fig. 24. Equerre de fixation optionnelle (grand modèle)

# **19. Autres documentations techniques**

| Titre                                         | Contenu                                                                                                    | Référence |
|-----------------------------------------------|----------------------------------------------------------------------------------------------------|-----------|
| Manuel d'utilisation AMV/AMS 40               | Description détaillée du câblage du CLV avec hôte/automate/détecteur<br>externe via le module de raccordement AMV/AMS 40 | 8008447   |
| Manuel d'utilisation AMV 100/200<br>(anglais) | Description détaillée du câblage du CLV avec hôte/automat/détecteur externe via le module de raccordement AMV 100/200    | 8008879   |

Tableau 24

## 20. Déclaration de conformité CE

|                                                                            |                                                                                         | <b>5ICK</b>                                                                                                    |                                                                                                    |
|----------------------------------------------------------------------------|-----------------------------------------------------------------------------------------|----------------------------------------------------------------------------------------------------|----------------------------------------------------------------------------------------------------|
|                                                                            | EC D                                                                                    | eclaration of Conformi                                                                                                    | ty                                                                                                    |
| in                                                                         | Compliance with t                                                                       | he EC Directive on Electromagneti                                                                                                    | c Compatibility 89/336/EEC                                                                                                    |
|                                                                            | We here                                                                                 | by declare that the devices (see page                                                                                                    | e 2)                                                                                                    |
| -                                                                          | of the                                                                                  | product family CLV41.                                                                                                    |                                                                                                    |
| comply with the basic r<br>overleaf is modified wit                        | equirements of the E<br>hout our approval the                                           | C Directive specified under Point 1. I<br>en this declaration loses its validity for                                                          | f an item of equip-ment listed<br>r this equipment.                                                                                                    |
| Ne employ a quality sy<br>per ISO 9001 and have<br>following EC directives | /stem certified by the<br>e therefore observed<br>and EN standards d                    | DQS (German Quality Assurance So<br>the regulations in accordance with m<br>uring development and production:                                 | ociety), No. 19 462-01, as<br>odule H as well as the                                                                                                    |
| 1. EC directives                                                           | EC EMC directive                                                                        | 89/336/EEC as per 92/31/EEC, 93/6                                                                                                    | 8/EEC, 93/465/EEC                                                                                                    |
| 2. Harmonized<br>standards used                                            | EN 50081-1                                                                              | Emitted interference, residential,<br>commercial and light industry<br>Immunity, industry                                                     | Ed. 92-01<br>Ed. 95-03                                                                                                    |
| Isted EC directives ha                                                     | s been certified by:<br>The tests were ca<br>on our own respo                           | irried out and documented nsibility.                                                                                                    |                                                                                                    |
| 1                                                                          |                                                                                         |                                                                                                    |                                                                                                    |
|                                                                            |                                                                                         |                                                                                                    | -                                                                                                    |
| Reute, 1999-08-17                                                          | I. V. Pletenkempe<br>(Manager Developme                                                 | i. V. Walter<br>it Division Auto Ident) (Manager Production                                                                                   | Mc Division Auto (dent)                                                                                                    |
| Reute, 1999-08-17<br>The declaration cert<br>characteristics. The sa       | I. V. Pietenkempe<br>(Manager Developme<br>ifies conformance<br>ifety instructions cont | r i. V. Walter<br>nt Division Auto Ident) (Manager Production<br>with the listed directives, but do<br>ained in the product documentation m   | Division Auto Ident)<br>Des not guarantee product<br>nust be observed.                                                                                            |
| Reute, 1999-08-17<br>The declaration cert<br>characteristics. The se       | I. V. Pletenkempe<br>(Manager Developme<br>ifies conformance<br>ifety instructions cont | er i. V. Walter<br>nt Division Auto Ident) (Manager Production<br>with the listed directives, but do<br>tained in the product documentation m | Division Auto Ident)<br>on Division Auto Ident)<br>Des not guarantee product<br>nust be observed.<br>at. No.: 9 048 783<br>Page 3, engl.<br>Update no.: see page2 |

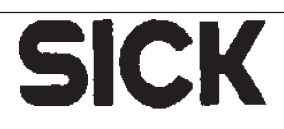

The EC Declaration of Conformity No. 9048783 is valid for the following types of the product family CLV41.:

| IdNo.   | [                                                                                                    |
|---------|----------------------------------------------------------------------------------------------------|
| 1015421 | Γ                                                                                                    |
| 1017363 |                                                                                                    |
| 1017511 | Ι                                                                                                    |
| 1017530 | ן ו                                                                                                    |
| 1017580 |                                                                                                    |
| 1016741 |                                                                                                    |
| 1017868 |                                                                                                    |
| 1017383 |                                                                                                    |
| 1017529 | i l                                                                                                    |
| 1017549 |                                                                                                    |
| 1017605 |                                                                                                    |
| 1016624 |                                                                                                    |
| 1016935 |                                                                                                    |
| 1015427 |                                                                                                    |
| 1017548 |                                                                                                    |
| 1016994 |                                                                                                    |
| 1017818 | l ľ                                                                                                    |
| 1017590 | ľ                                                                                                    |
| 1018066 | ΙT                                                                                                    |
| 1018701 |                                                                                                    |
| 1017806 | [                                                                                                    |
| 1017852 | [                                                                                                    |
| 1017534 |                                                                                                    |
| 1017850 |                                                                                                    |
| 1017536 | [                                                                                                    |
| 1017044 | ] [                                                                                                    |
| 1018249 |                                                                                                    |
| 1017045 |                                                                                                    |
| 1016750 | ] [                                                                                                    |
| 1016993 |                                                                                                    |
| 1017535 | 1 [                                                                                                    |
| 1017603 | ] [                                                                                                    |
| 1017537 |                                                                                                    |
| 1017527 | I                                                                                                    |
| 1016712 | [                                                                                                    |
| 1017528 | [                                                                                                    |
| 1017819 |                                                                                                    |
|         | kiNo.<br>1015421<br>1017363<br>1017511<br>1017530<br>1017530<br>1017580<br>1017580<br>1017583<br>1017583<br>1017529<br>1017605<br>1016624<br>1016935<br>1015427<br>1017648<br>1016994<br>1017548<br>1016994<br>1017548<br>1017548<br>1017548<br>1017548<br>1017548<br>1017548<br>1017548<br>1017548<br>1017548<br>1017548<br>1017536<br>1017536<br>1017634<br>1017536<br>1017535<br>1017633<br>1017537<br>1017527<br>1017527<br>1017528<br>1017619 |

| Туре           | idNo.    |
|----------------|----------|
| CLV412-2010    | 1017538  |
| CLV412-2010S01 | 1017589  |
| CLV412-3010    | 1017540  |
| CLV412-3910S01 | 1017625  |
| CLV412A0010    | 1017518  |
| CLV412A1010    | 1017526  |
| CLV412A2010    | 1017539  |
| CLV412A3010    | 1017541  |
| CLV414-0010    | 1017368  |
| CLV414-0910S01 | 1017811  |
| CLV414-0910S02 | 1016711  |
| CLV414-0910S03 | 1017849  |
| CLV414-0910S04 | 1017587  |
| CLV414-1010    | 1018767  |
| CLV414-1010S01 | 1017950  |
| CLV414-2010    | 1017396  |
| CLV414-3010    | 1016831  |
| CLV414-3010501 | 1017612  |
| CLV414A0010    | 1017517  |
| CLV414A0910S01 | 1017602  |
| CLV414A1010    | 1016832  |
| CLV414A2010    | 1017518  |
| CLV414A3010    | 1016833  |
| <u> </u>       | <u> </u> |
|                |          |
|                |          |
|                |          |
|                |          |
|                | L        |
|                | <u></u>  |
|                |          |
|                | L        |
|                | L        |
|                | <u> </u> |
| ·              | ļ        |
| ·              | <u> </u> |
| L              | L        |

-end of list-

Mat.-No.: 9 048 783 Page 2 Update no.: J822

SICK AG Nimburger Str. 11 D-79276 Reufe

Telefon (0.7641) 469-0 Telefax (0.76.41) 469-149

Aufsichtsratsvorsitzender: Dr. Horst Skoludek Vorstand. Volker Reiche (Vors.) Anne-Kathrie Deubich Dieter Fischer Sitz: Waldkirch i.Br. Handelaregister Emmendingen HRB 355 W

Fig. 25. Déclaration de conformité CE (Suite et fin)

| Of Index         |                                                                                      |                                                                   |                                                   |
|------------------|--------------------------------------------------------------------------------------|-------------------------------------------------------------------|---------------------------------------------------|
| <b>21. Index</b> | Aide en ligne                                                                        | Générateur sonore                                                 | Protection contre les                             |
| Où trouver ?     | paraison (matchcode 1) 12                                                            | - programmation                                                   | rayonnements lasers 5,38                          |
|                  | Autoconfiguration (codes)<br>- appel23<br>- fonction23<br>Autoconfiguration (param.) | Icônes et fenêtres27<br>Indicateurs à LED<br>- emplacement        | Raccordement électrique<br>- brochage de la prise |
|                  | - appel                                                                              | <ul> <li>fonction</li></ul>                                       | - entrée TOR "Capteur 2" 10     - interface hôte  |
|                  | <b>C</b> aractéristiques techn 42                                                    | Lecture réussie                                                   | Reparation                                        |
|                  | Conditions d'emploi                                                                  | Livraison (contenu) 4<br>Logiciel de service :<br>- Aide en ligne | Sécurité des données                              |
|                  | configuration d'usine) :<br>- affichage19<br>- impression 20                         | Icônes et fenêtres                                                | Tension d'alimentation                            |
|                  | - mise en service avec                                                               | vers le PC26                                                      |                                                   |
|                  | - valeur des paramètres 19<br>Code à barres (Spécimen                                | Long. totale de liaison                                           | Vue de l'appareil 5                               |
|                  | de modèle)                                                                           | Maintenance                                                       |                                                   |
|                  | <b>D</b> éclenchement externe                                                        | Mode lecture                                                      |                                                   |
|                  | - montage                                                                            | Montage :<br>- accessoires de mtge 13<br>- agencement             |                                                   |
|                  | Dimensions                                                                           | - angles et distances de<br>lecture                               |                                                   |
|                  | <b>E</b> change de l'appareil                                                        | <ul> <li>direction de répérage de<br/>position "CP"</li></ul>     |                                                   |

#### **Votre contact:**

**France** SICK BP 42 F-77312 Marne la Vallée cedex 02CC Tél (33) 1 64 62 35 00

Fax (33) 1 64 62 35 77

SICK

Parc-Club du Moulin à vent 33, rue Georges Lévy F-69693 Vénissieux cedex Tél.: (33) 4 72 78 50 80 Fax: (33) 4 78 00 47 37

#### SICK

Parc-Club du Perray 4, BP 93901, rue de la Rainière F-44339 Nantes cedex 03 Tél.: (33) 2 40 50 00 55 Fax: (33) 2 40 52 13 88

#### Suisse

Erwin Sick AG Optik-Elektronik Breitenweg 6 CH-6370 Stans Tél.: +41 41 61 92 93 9 Fax: +41 41 61 92 92 1

#### **Belgique/Luxemburg**

SICK N.V./S.A. Industriezone Doornveld 6 B-1713 Asse (Relegern) Tél.: +32 24 66 55 66 Fax: +32 24 66 60 26

#### Filiales:

Allemagne Australie Austriche Brésil Chine/Hong-Kong Danemark Espagne Finlande Grande Bretagne Italie Japon Norvège Pays-Bas Pologne République Tchèque Singapour Suède Taiwan USA

Concessionnaires et représentants dans tous les pays industriels importants.

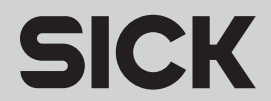